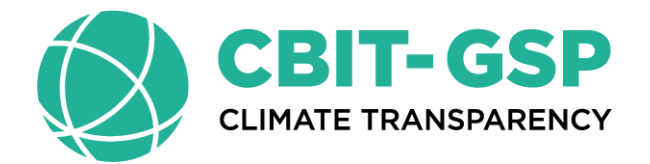

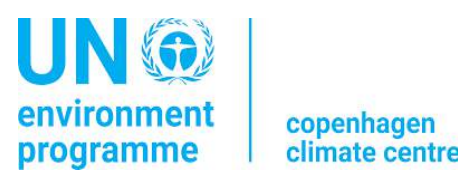

Workshop on Enhanced Transparency Framework under the Paris Agreement IPCC Software Energy Sector Demonstration Slides: Pacific Region

> Venue: Crown Beach Resort & Spa, Rarotonga, Cook Islands Date: 25-28 March 2025

> > Sekai Ngarize Climate Transparency Advisor : UNEP-CCC

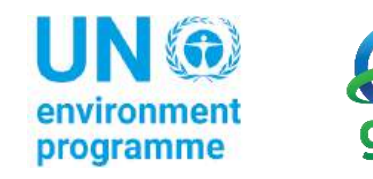

### Outline

Step A: Set up Fuel Manager

**Step B: Fuel Consumption Data** 

**Step C: Fuel Consumption Emissions** 

Step C: Fuel Consumption Emissions – EFs

**Comparing Sectoral and Reference Approaches (skip)** 

Access CRT Interface in Software Create New CRT Data Set Open CRTs Open CRTs – Functionalities Generate JSON

### **Step A: Set-up Fuel Manager**

The **Fuel Manager** contains the following for each fuel: -- name, carbon content and calorific value.

 Access Fuel Manager from main menu or any category level worksheet before you start a GHG Inventory, can modify Fuel Manager later.

If you change parameters, data in worksheets automatically linked from the **Fuel Manager** are updated.

• Select NCV (Net Calorific Value) or GCV (Gross Calorific Value) as the Conversion Factor Type.

Note that:

- For each IPCC default fuel, when NCV is selected, the Calorific Value and Carbon Content are pre-filled with IPCC default values, may overwrite with user-specific values.
- For GCV, no IPCC default values are available, requires data to be entered by the user.

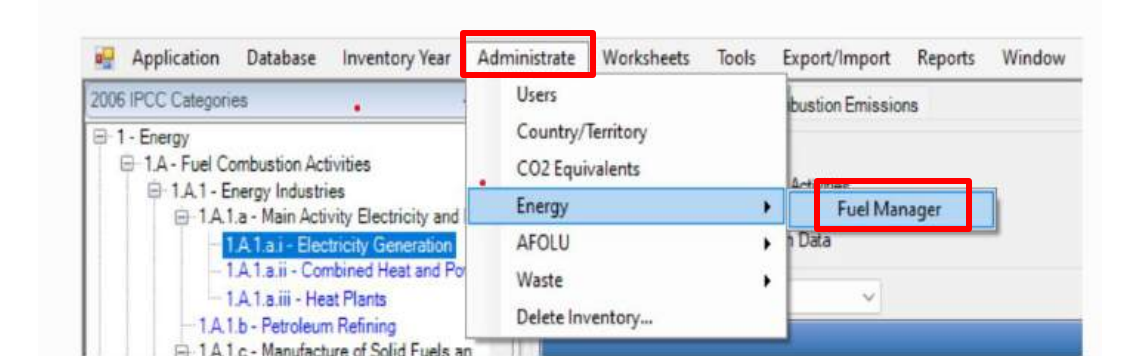

| Fuel Type   | Y Euel Name               | Primary Fuel V | Nel Calorific Value | Carbon content (NCV) |
|-------------|---------------------------|----------------|---------------------|----------------------|
| iquid Fuels | Aviation Gasoline         |                | 44.3                | 19.1                 |
|             | Bitumen                   |                | 40.2                | 22                   |
|             | Crude Oil                 |                | 42.3                | 20                   |
|             | Ethane                    |                | 46.4                | 16.8                 |
|             | Gas/Diesel Oil            | 0              | 43                  | 20.2                 |
|             | Jet Gasoline              | 0              | 44.3                | 19.1                 |
|             | Jet Kerosene              |                | 44.1                | 19.5                 |
|             | Liquefied Petroleum Gases |                | 47.3                | 17.2                 |
|             | Lubricanta                | 0              | 40.2                | 20                   |
|             | Motor Gasoline            |                | 44.3                | 18.5                 |
|             | Naphtha                   |                | 44.5                | 21                   |
|             | Natural Gas Liquids       | 8              | 44.2                | 17.5                 |
|             | Orimulation               | 0              | 27.5                | 2                    |
|             | Other Kerosene            |                | 43.8                | 19.6                 |
|             | Other Petroleum Products  |                | 40.2                | 20                   |
|             | Paraffin Waxes            | 0              | 40.2                | 21                   |
|             | Petroleum Coke            | 0              | 32.5                | 26.6                 |
|             | Refinery Feedstocks       |                | 43                  | 20                   |
|             | Refinery Gas              |                | 49.5                | 15.7                 |
|             | Residual Fuel Oil         | 0              | 40.4                | 21.1                 |
|             | Shale Oil                 |                | 38.1                | 20                   |
|             | White Spirit and S8P      |                | 40.2                | 20                   |
| lid Fuels   | Anthracite                |                | 26.7                | 26.8                 |
|             | Blast Furnace Gas         |                | 2.47                | 70.8                 |
|             | Brown Coal Briguettes     | 0              | 20.7                | 26.6                 |
|             | Coal Tar                  |                | 28                  | 22                   |

type and name of default fuent carried be changest and default fuent carried be deteted. Selected Convention Factor Type is automatically applied in all the relevant worksheets across all the Inventory Years

Any user-specific biomash-derived fuel, e.g. dung, not covered in the definitions in table 1.1 (Vio.2, Chapter 1 of the 2006 IPCC Guidelines) shall be classified as "biomash-derived" waste fuels are all considered "waste derived Any user-specific fosal fuel not covered in the definitions in table 1.1 (Vio.2, Chapter 1 of the 2006 IPCC Guidelines) shall be classified as "Other fosal fuels"; these fuels are all considered "waste derived"

ave Undo Close

### **Step A: Set-up Fuel Manager**

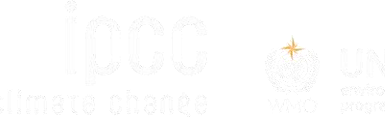

• For each new (user-specific) fuel entry the following steps apply:

- 1. Click on the **asterisk** in the bottom-most row to add the user-specific fuel.
- 2. Select **fuel type** from the drop-down menu.
- 3. Enter specific fuel name.
- 4. Indicate (checkbox) if a **primary fuel** or not.
- 5. Enter its **calorific value** in TJ/Gg, (either NCV or GCV according to the selection made for entire Fuel Manager).
- 6. Enter **carbon content** in kg C/GJ.

#### 7. Save

• [To single out user-defined fuels only, the corresponding box

• on the window's top border shall be marked].

### **Example:** New fuel type: Northern Coal Mine, primary fuel, NCV=20 and CC=27

|                    | Gas Works Gas                          |          | 100000 | A State of Links and |
|--------------------|----------------------------------------|----------|--------|----------------------|
|                    |                                        |          | 38.7   | 12                   |
|                    | Lignite                                |          | 11.5   | 27                   |
|                    | Oil Shale / Tar Sands                  |          | 8.9    | 29                   |
|                    | Other Bituminous Coal                  | <b>2</b> | 25.8   | 25                   |
|                    | Oxygen Steel Furnace Gas               | 0        | 7.06   | 49                   |
|                    | Patent Fuel                            |          | 20.7   | 26                   |
|                    | Sub-Bituminous Coal                    | <b>2</b> | 18.9   | 26                   |
| Gaseous Fuels      | Natural Gas (Dry)                      |          | 48     | 15                   |
| Other Fossil Fuels | Industrial Wastes                      | <b>2</b> | 11     |                      |
|                    | Municipal Wastes (nonbiomass fraction) |          | 10     |                      |
|                    | Waste Oils                             |          | 40.2   |                      |
| Peat               | Peat                                   |          | 9.76   | 28                   |
| Biomass - solid    | Charcoal                               | 0        | 29.5   | 30                   |
|                    | Other Primary Solid Biomass            | 0        | 11.6   | 27                   |
|                    | Wood/Wood Waste                        | 0        | 15.6   | 30                   |
| Bkomass - liquid   | Biodiesels                             | 0        | 27     | 19                   |
|                    | Biogasoline                            | 0        | 27     | 19                   |
| Biomass - liquid   | Hydropower                             | <b>2</b> |        |                      |
| Biomass - liquid   | Other Liquid Biofuels                  |          | 27.4   | 21                   |
| Biomass - liquid   | Solar Power                            |          | 0      |                      |
| Biomass - liquid   | Sulphite lyes (Black Liquor)           |          | 11.8   |                      |
| Biomass - gas      | Landfill Gas                           | 0        | 50.4   | 14                   |
|                    | Other Biogas                           |          | 50.4   | 14                   |
|                    | Sludge Gas                             | 4 0      | 50.4   | 14                   |
| Biomass - other    | Municipal Wastes (bion action)         |          | 11.6   | 27                   |
| Collid Fronte      | Northern Coal Mine                     |          | 20     |                      |

### Step B: Fuel Consumption Data

Then, compile worksheet Fuel Consumption Data either with a single row of data for the entire category or with subnational aggregations.

Then, for each subdivision in <u>Column |S|</u> data are entered row by row as follows:

1. <u>Column |F|:</u> select each fuel used from the drop-down menu (one row for each fuel) (Note that fuels shown in the dropdown are those listed in the Fuel Manager. User can filter fuels shown in the "Fuel Type" bar at the top)

**2.** <u>Column |U|:</u> enter unit of fuel consumption data (e.g. Gg, TJ, m<sup>3</sup>). To enter a user-specific unit (e.g. m3) select *Gg (Manual CF)* from the dropdown menu and overwrite *Gg* with the user-specific unit.

**3.** <u>Column |C|:</u> enter corresponding amount of fuel consumed.

**4.** <u>Column [CF]</u>: enter conversion factor to convert the consumption unit to an energy unit (TJ). Note that where Gg of fuel are entered, the NCV/GCV is automatically sourced from the Fuel Manager; while if the consumption unit is TJ the Software compiles the conversion factor with the value 1. Where other units are applied (e.g. m<sup>3</sup>) the user shall enter the relevant conversion factor here.

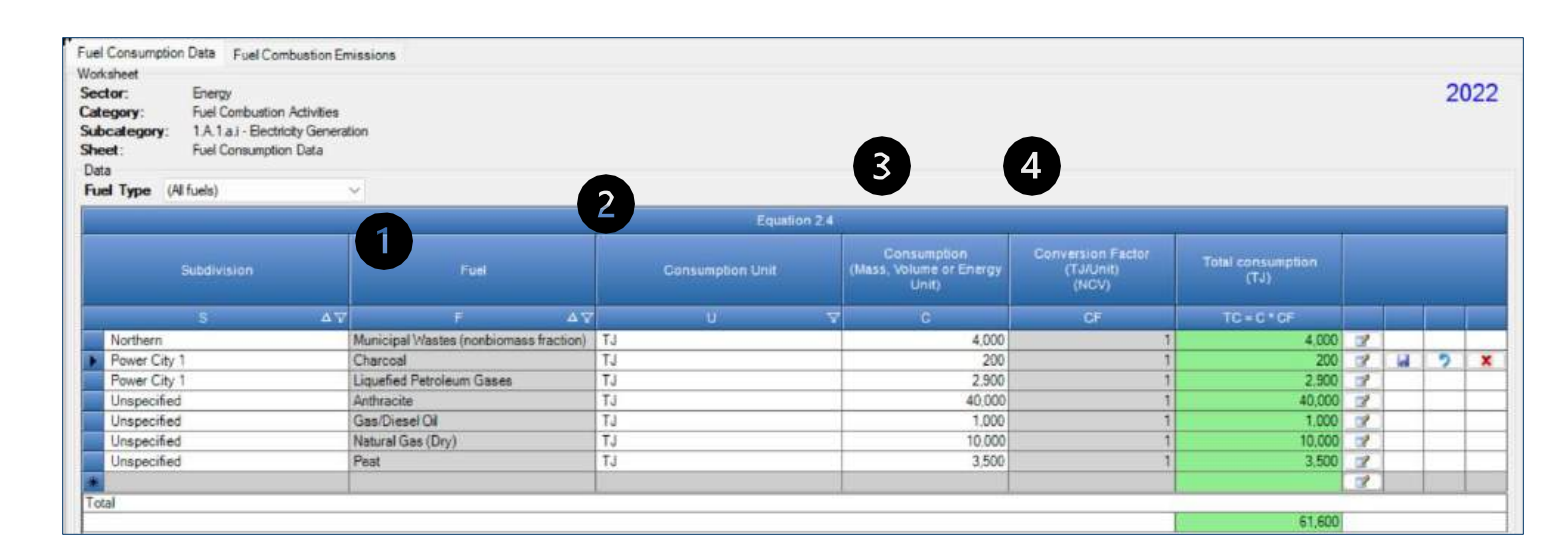

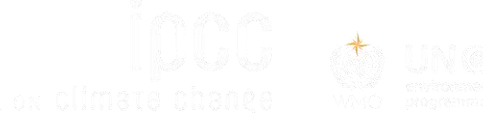

•• 📲 • tergovernmental panel on climate of a

# Step C: Fuel Consumption Emissions

**Then,** the **Fuel Combustion Emissions** worksheet is pre-filled by the *Software* with rows corresponding to the number of subdivision/fuel combinations entered in worksheet **Fuel Consumption Data**.

1. For each row, users click the symbol " $\boxplus$ " on the left of the row to open a drop-down table where EF values are to be compiled.

2. Drop-down table can be filled: either with a single row of data, this is the case for IPCC default method; or with several rows, one row for each technology type, this is the case for IPCC Tier 3 method.

 Again the "Fuel Type" bar available to enter data for each fuel one by one.

2

| atego<br>ubcat | ry: Fuel Combustion Act<br>egory: 1.A.1.a.i - Electricity<br>Fuel Combustion Em | tivities<br>Genera               |                       |                                       |                                |                           |                                       |                           |                                       |                           | 20              |
|----------------|---------------------------------------------------------------------------------|----------------------------------|-----------------------|---------------------------------------|--------------------------------|---------------------------|---------------------------------------|---------------------------|---------------------------------------|---------------------------|-----------------|
| ata<br>Tuel Ty | ype (All fuels)                                                                 | ~                                |                       |                                       |                                |                           |                                       |                           |                                       |                           |                 |
|                | (All fuels)<br>Liquid Fuels                                                     |                                  |                       |                                       | E                              | quation 2.4               |                                       |                           |                                       |                           |                 |
|                | Solid Fuels<br>Gaseous Fuels<br>Other Fossil Fuels                              |                                  | Fue                   | el .                                  | Total co                       | nsumption<br>TJ)          | CO2 Emission<br>(Gg CO2)              | 15                        | CH4 Emissions<br>(Gg CH4)             | N2O Em<br>(Gg             | issions<br>N20) |
| -              | Peat                                                                            | 7                                | F                     | Δ.Υ                                   |                                | TC                        | CO2                                   |                           | CH4                                   | N                         | 10              |
| 9-             | North Biomass - Iouid                                                           | Mur                              | icipal Wastes (nonbio | mass fraction)                        |                                | 4,000                     |                                       | 0                         |                                       | 0                         |                 |
| 9-             | Powe Biomass - gas                                                              | Cha                              | rcoal                 |                                       |                                | 200                       |                                       | 17.4                      | 0.                                    | 02                        | 0.00            |
|                | Powe Biomass - other                                                            | Liqu                             | efied Petroleum Gase  | 5                                     |                                | 2,900                     |                                       | 177.99                    | 0.001                                 | 45                        | 0.0000          |
| 9              | Unspecified                                                                     | Anti                             | racite                |                                       |                                | 40,000                    |                                       | 3,922                     | 0.                                    | 76                        | 0.0             |
| -              | Unspecified                                                                     | Gas                              | /Diesel Oil           |                                       |                                | 1,000                     |                                       | 80                        | 0.0                                   | 03                        | 0.0             |
| 3-             | Unspecified Anthrach<br>Unspecified Gas/Diet<br>Unspecified Natural C           |                                  | ural Gas (Dry)        |                                       |                                | 10,000                    |                                       | 558                       | 0.                                    | 01                        | 0.0             |
|                | Unspecified                                                                     | Pea                              | t :                   |                                       |                                | 3,500                     |                                       | 366                       | 0.00                                  | 35                        | 0.005           |
|                | Te                                                                              | schnology                        |                       |                                       | CO2                            |                           | CH                                    | 4                         | N2C                                   | )                         |                 |
|                | Type of Technology                                                              | Technology<br>penetration<br>(%) | Consumption<br>(TJ)   | CO2 Emission<br>Factor<br>(kg CO2/TJ) | Amount<br>Captured<br>(Gg CO2) | CO2 Emissions<br>(Gg CO2) | CH4 Emission<br>Factor<br>(kg CH4/TJ) | CH4 Emissions<br>(Gg CH4) | N2O Emission<br>Factor<br>(kg N2O/TJ) | N2O Emissions<br>(Gg N20) |                 |
|                | т                                                                               | P                                | C=TC'(P/100)          | EF(CO2)                               | z                              | C02=C*EF<br>(CO2)/10*6-Z  | EF(CH4)                               | CH4=C*EF<br>(CH4)/10^6    | EF(N2O)                               | N2O=C*EF<br>(N2O)/10*6    |                 |
|                | Technology 3                                                                    | 10                               | 3.500                 | 106,000                               | 5                              | 366                       | 1                                     | 0.0035                    | 1.5                                   | 0.00525                   | 2               |

# Step C: Fuel Consumption Emissions - EFs

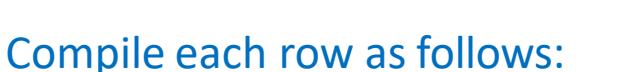

#### **1.** <u>Column [T]:</u> enter technology type. Where the IPCC default method is applied, the notation "unspecified" is selected.

2. <u>Column [P]</u>: enter technology penetration rate (%) associated with each technology type. The technology penetration rate apportions the total fuel consumed in the subdivision among technology types. Where the IPCC default method is applied, the value 100 is automatically entered by the *Software*. (*For each fuel in each subdivision, summing up technology penetration rates shall = 100%*)

**3.** <u>Column  $|EF(CO_2)|</u>$ : select from the drop-down menu the IPCC default value or, for user-specific fuels entered in the **Fuel Manager**, the value calculated by the *Software* as the carbon content multiplied by 44/12; otherwise enter the technology-type-specific value, in kg of CO<sub>2</sub> per TJ.</u>

**4.** <u>Column  $|EF(CH_4)|$  and Column  $|EF(N_2O)|$ :</u> select from the drop-down menu the IPCC default value or enter the technology- type-specific value, in kg of CH<sub>4</sub> per TJ or kg of N<sub>2</sub>O per TJ, respectively.

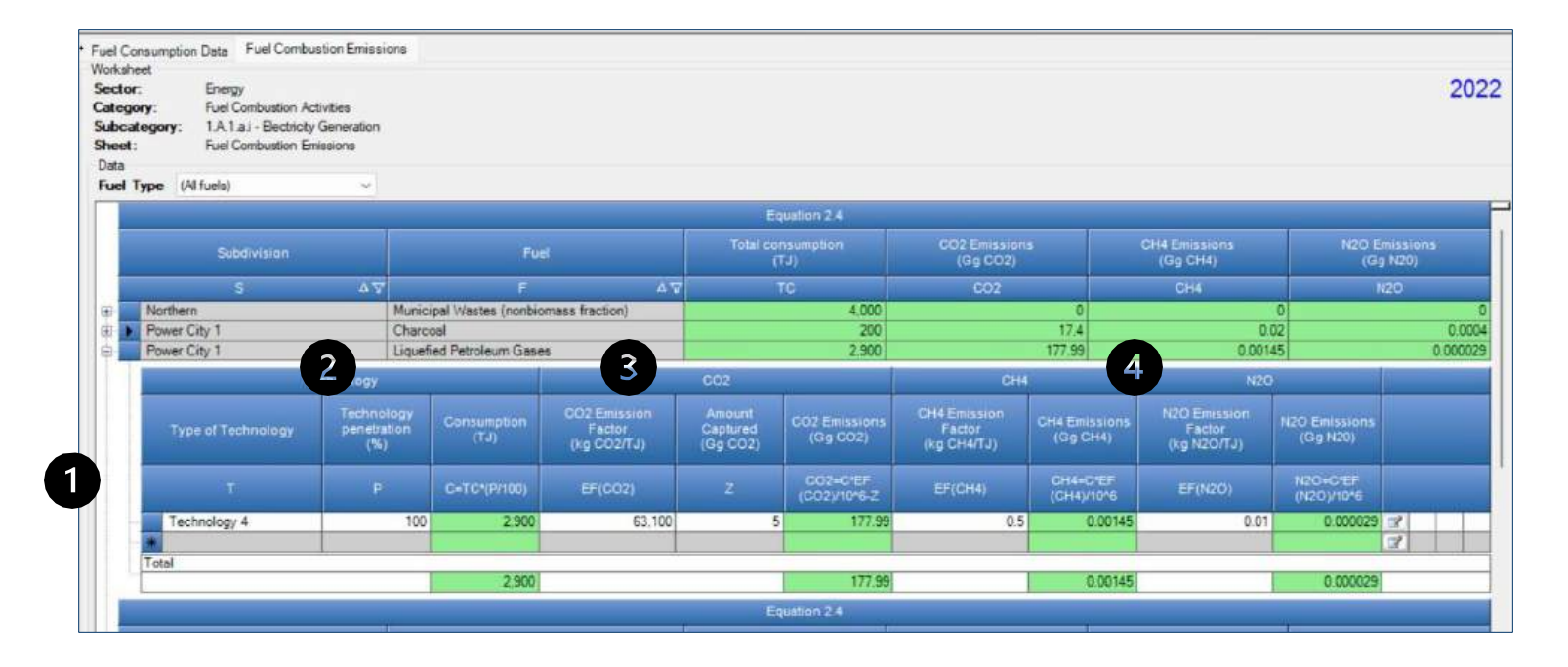

# Step D: Fuel Combustion Emissions-Results

**1.** To estimate the total  $CO_2$  emitted into the atmosphere, the amount of  $CO_2$  captured instead of emitted into the atmosphere is to be entered in Gg  $CO_2$  in <u>Column [Z]</u> of worksheet Fuel Combustion Emissions.

2. Then, for each GHG, emissions from each source are calculated by the *Software*, in mass unit (Gg). Total emissions from each source of stationary combustion is the sum of all emissions from combustion of all fuels listed in all subdivisions.

| uel Consumptio<br>Vorksheet<br>Sector:<br>Category:<br>Subcategory:<br>Sheet:<br>Data<br>Fuel Type (/ | an Data Fuel Combus<br>Energy<br>Fuel Combustion Act<br>1 A 1 a I - Electricity<br>Fuel Combustion Em<br>All fuels) | stion Emissions<br>tivities<br>Generation<br>issions |                      |                                       |                                |                           |                                       |                           |                                       |                           | 2022               |
|----------------------------------------------------------------------------------------------------|----------------------------------------------------------------------------------------------------|------------------------------------------------------|----------------------|---------------------------------------|--------------------------------|---------------------------|---------------------------------------|---------------------------|---------------------------------------|---------------------------|--------------------|
|                                                                                                    |                                                                                                    |                                                      |                      |                                       | Eq                             | uation 2.4                |                                       | 141-1                     |                                       |                           | -                  |
|                                                                                                    | Subdivision                                                                                                    |                                                      | Fue                  | 1                                     | Total cor<br>(T                | sumption<br>J)            | CO2 Emission:<br>(Gg CO2)             | s                         | CH4 Emissions<br>(Gg CH4)             | NZO E                     | missions<br>1 N2O) |
|                                                                                                    | S                                                                                                    | ۵V                                                   | F                    | Δ 🖓                                   | T                              | C                         | C02                                   |                           | CH4                                   | ,                         | 120                |
| Northe                                                                                                | m                                                                                                    | Munic                                                | cipal Wastes (nonbio | mass fraction)                        |                                | 4,000                     |                                       | 383.48                    | 0.1                                   | 32                        | 0.0176             |
|                                                                                                    | Te                                                                                                    | chnology                                             |                      | _                                     | CÖZ                            |                           | CH4                                   |                           | N20                                   | )                         |                    |
| ту                                                                                                    | pe of Technology                                                                                                    | Technology<br>penetration<br>(%)                     | Consumption<br>(TJ)  | CO2 Emission<br>Factor<br>(kg CO2/TJ) | Amount<br>Captured<br>(Gg CO2) | CO2 Emissions<br>(Gg CO2) | CH4 Emission<br>Factor<br>(kg CH4/TJ) | CH4 Emissions<br>(Gg CH4) | N2O Emission<br>Factor<br>(kg N2O/TJ) | N2O Emissions<br>(Gg N20) |                    |
|                                                                                                    | τ                                                                                                    | P                                                    | C=TC*(P/100)         | EF(CO2)                               | z                              | CO2=C*EF<br>(CO2)/10*6-Z  | EF(CH4)                               | CH4+C*EF<br>(CH4)/10^6    | EF(N2O)                               | N2O=C*EF<br>(N2O)/10*6    |                    |
| Ter                                                                                                   | chnology 1                                                                                                    | 60                                                   | 2,400                | 91,700                                | 10                             | 210.08                    | 30                                    | 0.072                     | 4                                     | 0.0096                    | 2                  |
| * Tei                                                                                                 | chnology 2                                                                                                    | € 50                                                 | 2,000                | 91,700                                | 10                             | 173.4                     | 30                                    | 0.06                      | 4 🗸                                   | 0.008                     | 2 a 🤊 🗙            |
| Total                                                                                                 |                                                                                                    |                                                      | 4 400                |                                       |                                | 383.48                    | 6                                     | 0.132                     |                                       | 0.0176                    |                    |

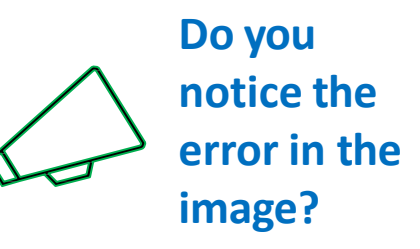

The *Software* has alerted you that the technology penetration rates are greater than 100%.

#### SEVENTH ASSESSMENT CYCLE

#### Comparing Sectoral and Reference Approaches

- You have just estimated GHG emissions from electricity generation – this estimation methodology is based on sectoral consumption, and part of the Sectoral Approach.
- The Reference Approach is designed to calculate CO<sub>2</sub> emissions from fuel combustion, starting from high-level energy supply data. This approach does not distinguish between different source categories within the energy sector and only estimates total emissions from source category 1.A Fuel Combustion.

#### Tools Export/Import Reports Window Help Inventory Year Administrate Worksheets Reference Approach Reference Approach Data Estimating Excluded Carbon Comparison Allocati **Uncertainty Analysis** Sector Energy Key Category Analysis Category Fuel combustion activities Category code 1.A Sheet Comparison of CO2 Emissions from Fuel Combustion Fuel Types Liquid Foels: 22 item(s) 3,900 257,99 -100 40.000 3,922 -100 Solid Fuels: 16 item/s) Baseous Fuels: Titem(s) 10.000 558 Other Fossil Fuels: 3 item(s) 4,400 383.48 -100 rimary Fuels Industrial Wastes 4,400 383.48 Municipal Wastes (nonbio -100 Weste Oils Total 4,400 383.48 -100 Peat 1 item(s) [otal 61,800 5,487.47 -100

- The *Software* can calculate the Reference Approach and make a comparison between emissions estimated using the Reference and Sectoral Approaches.
- In the **Comparison tab** of the Reference Approach menu, the energy consumption and emissions from the data entered for electricity generation (under Sectoral Approach).

#### Main menu $\rightarrow$ Tools $\rightarrow$ Reference

#### Comparing Sectoral and Reference Approaches Application Database Inventory Year Administrate Worksheets Tools Expo Database Inventory Year Administrate Worksheets Tools Export/Import Reports Window

Reference Approach Data Estimating Excluded Carbon Comparison Allocation of CO2 from NEU

The Software calculates  $CO_2$  emissions from fuel combustion categories for the top-down reference approach using the following worksheets:

- **Fuel Manager**: information on *carbon content* and *calorific value*
- **Reference Approach Data:** for each fuel type calculates apparent consumption; uses data calorific value and carbon content (filled in automatically from the Fuel Manager), the excluded carbon, and the fraction oxidized. From this information the worksheet calculates actual  $CO_2$  emissions.
- Estimating Excluded Carbon: contains for specific fuels the amount of • the total estimated quantity of carbon which does not lead to fuel combustion emissions, calculates the amount of carbon that shall be excluded from the emissions.
- **Comparison**: Compares summary information on total estimated AD and • CO<sub>2</sub> emissions from the Reference and Sectoral approaches.
- Allocation of CO<sub>2</sub> from NEU summarizes the total CO<sub>2</sub> excluded from • the reference approach, by fuel. This worksheet allows for reporting the CO<sub>2</sub> emissions from NEU reported elsewhere in the NGHGI, identifying in which category they are reported.

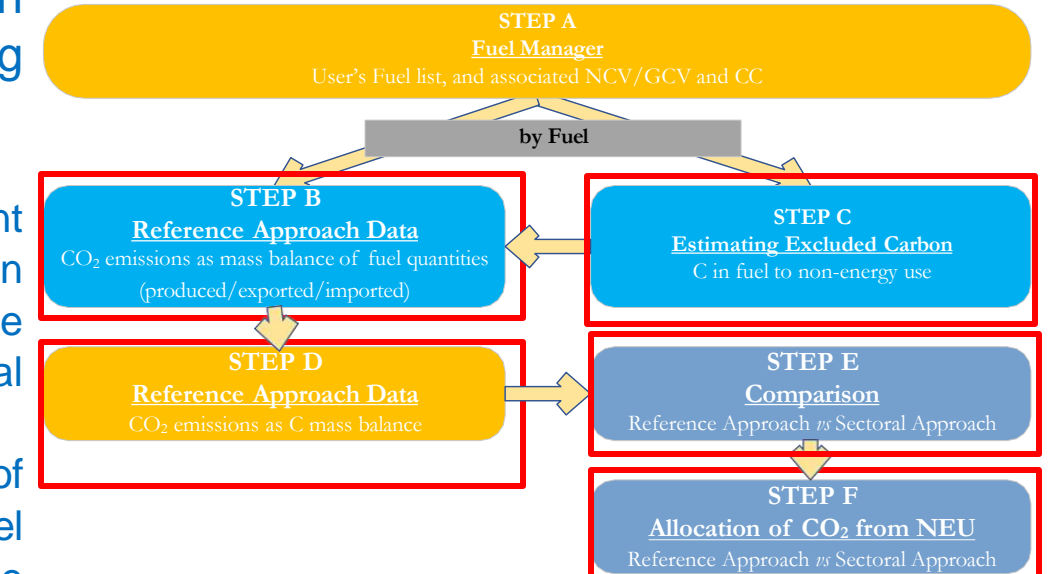

Help

# Step B. Reference Approach Data

We have already explored the Fuel Manager, so here we start with Step B. Reference Approach Data. For each fuel, enter the following information:

- 1. Column |Unit|: select or enter manually the measurement unit used (e.g. Gg, TJ, m<sup>3</sup>). (see "+" sign to expand to the full fuel list)
- **2. Column |A|:** input the amount of production of the fuel (primary fuels only)
- 3. Column |B|: input the amount of imported fuel
- 4. Column |C|: input the amount of exported fuel
- **5. Column |D|:** input the amount of fuel used for international bunkers, if applicable

**6. Column |E|:** input the amount of stock change. Note that an increase in stocks is a positive stock change which withdraws supply from consumption. A stock reduction is a negative stock change which, when subtracted in the equation, causes an increase in apparent consumption

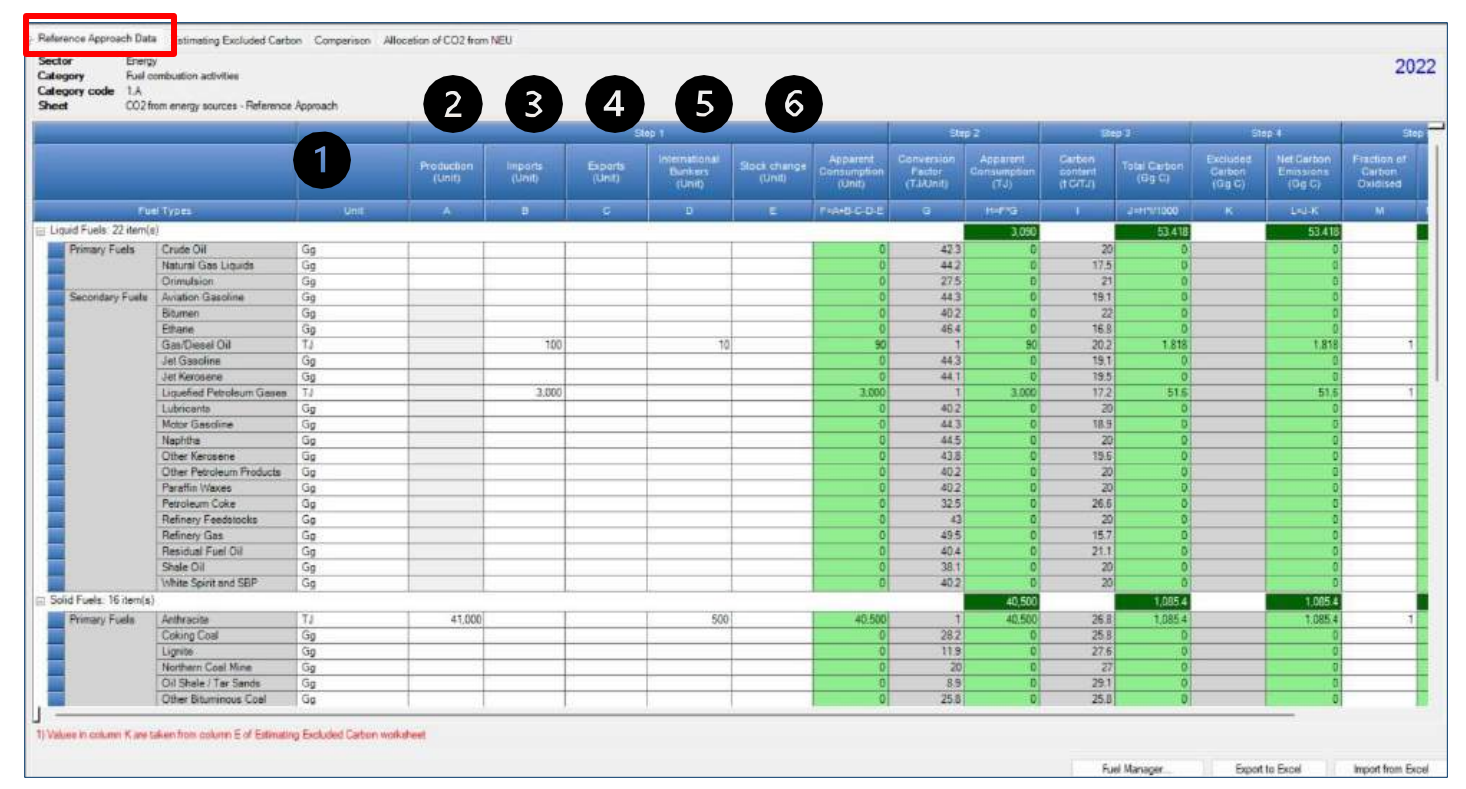

### Step B. Reference Approach Data

INTERGOVERNMENTAL PANEL ON CLIMBIC CHBRC

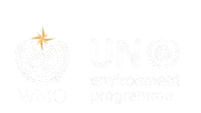

For each fuel, enter the following information *(continued)*:

7. Column |F|: the Software estimates the amount of apparent consumption of the fuel.

**8. Column |G|:** conversion factor in (TJ/Unit) is filled automatically from the Fuel Manager.

Note that where Gg of fuel are converted to TJ, the NCV/GCV is sourced from the Fuel Manager and compiled by the Software as a conversion factor; while if the consumption unit is TJ, the Software compiles the conversion factor cell with the value 1. Where other units are applied (e.g. m<sup>3</sup>) the user shall enter relevant conversion unit here.

| ory Fuelo<br>orycode 1.A<br>CO2fr       | ombustion activities<br>om energy sources - Reference | Approach |                      |                   |                   |                                    |                        | 7                                 | 8                                  |                                 |                                |                        |                              |                                   | 2                                 |
|-----------------------------------------|-------------------------------------------------------|----------|----------------------|-------------------|-------------------|------------------------------------|------------------------|-----------------------------------|------------------------------------|---------------------------------|--------------------------------|------------------------|------------------------------|-----------------------------------|-----------------------------------|
|                                         |                                                       |          | 1                    |                   | 5                 | lep 1                              |                        |                                   | Ste                                | ¢ 2                             | Re                             | o 3                    | 1 516                        | p.4                               |                                   |
|                                         |                                                       |          | Production<br>(Unit) | imports<br>(Unit) | Experts<br>(Unit) | International<br>Dunkers<br>(Unit) | Slock change<br>(Unit) | Apparent<br>Consumption<br>(Unit) | Conversion<br>Factor<br>(T.I.Qnit) | Apparent<br>Consumption<br>(7J) | Carbon<br>sontent<br>(f CrT_r) | Total Carbon<br>(Eg C) | Excluded<br>Garbon<br>(Gg C) | Net Carbon<br>Emissions<br>(Og C) | Fraction of<br>Carbon<br>Oxidised |
| Eur                                     | HTypes                                                | Unite    | A                    |                   | c                 | D                                  | E                      | T1448-C-D-E                       | G                                  | Harrig                          |                                | J=H11/1000             | K                            | Led-K                             | м                                 |
| id Fuels: 22 item(s                     | Y                                                     |          |                      |                   |                   |                                    |                        |                                   |                                    | 3.090                           |                                | 53,418                 |                              | 53,418                            |                                   |
| Primary Fuels                           | Crude Oil                                             | Ga       |                      |                   | 1                 |                                    | 1                      | 0                                 | 42.3                               | 0                               | 20                             | 0                      |                              | 0                                 |                                   |
| No. Caller                              | Natural Gas Liquids                                   | Ga       |                      |                   |                   |                                    |                        | 0                                 | 44.2                               | Ø                               | 17.5                           | 0                      |                              | 0                                 |                                   |
|                                         | Orimulaion                                            | Gg       |                      |                   |                   |                                    |                        | 0                                 | 27.5                               | 0                               | 21                             | 0                      |                              | 0                                 |                                   |
| Secondary Fuels                         | Aviation Gasoline                                     | Gg       |                      |                   |                   |                                    |                        | 0                                 | 44.3                               | 0                               | 19.1                           | 0                      | 5                            | 0                                 | -                                 |
|                                         | Bitumen                                               | Gg       |                      |                   |                   |                                    |                        | 0                                 | 40.2                               | 0                               | 22                             | 0                      |                              | 0                                 |                                   |
|                                         | Ethane                                                | Gg       |                      |                   |                   |                                    |                        | 0                                 | 46.4                               | 0                               | 16.8                           | 0                      |                              | 0                                 |                                   |
|                                         | Gan/Diesel Oil                                        | T4       |                      | 100               |                   | 10                                 |                        | 90                                | 1                                  | 90                              | 20.2                           | 1.818                  |                              | 1.818                             |                                   |
|                                         | Jet Gasoline                                          | Gg       |                      |                   |                   |                                    |                        | 0                                 | 44.3                               | 0                               | 19.1                           | 0                      |                              | 0                                 |                                   |
|                                         | Jet Kerosene                                          | Gg       |                      |                   |                   |                                    |                        | 0                                 | 44.1                               | D                               | 19.5                           | 0                      |                              | 0                                 |                                   |
|                                         | Liquefied Petroleum Geses                             | 77       |                      | 3.000             |                   |                                    |                        | 3.000                             | 1                                  | 3.000                           | 17,2                           | 51.6                   |                              | 51.5                              |                                   |
|                                         | Lubricenta                                            | Gg       |                      |                   |                   |                                    |                        | 0                                 | 40.2                               | 0                               | 20                             | 0                      |                              | 0                                 |                                   |
|                                         | Motor Gasoline                                        | Gg       |                      |                   |                   |                                    |                        | -0                                | 44.3                               | 0                               | 18.9                           | D                      | ş                            | 0                                 |                                   |
|                                         | Nepřitke                                              | Gg       |                      |                   |                   |                                    |                        | 0                                 | 44.5                               | 0                               | 20                             | 0                      | {                            | 0                                 |                                   |
|                                         | Other Kerosene                                        | Gg       |                      |                   |                   |                                    |                        | 0                                 | 43.8                               | 0                               | 15.6                           | 0                      |                              | 0                                 |                                   |
|                                         | Other Petroleum Products                              | Gg       |                      |                   |                   |                                    |                        | Ó                                 | 40.2                               | 0                               | -20                            | 0                      |                              | ė                                 |                                   |
|                                         | Parattin Waxes                                        | Gg       |                      |                   |                   |                                    |                        | 0                                 | 40.2                               | 0                               | 20                             | Ð                      |                              | 0                                 |                                   |
|                                         | Petroleum Coke                                        | Gg       |                      |                   |                   |                                    |                        | 0                                 | 32.5                               | 0                               | 26.6                           | 0                      |                              | 0                                 |                                   |
|                                         | Refinery Feedblocks                                   | Gg       |                      |                   |                   |                                    |                        | 0                                 | 43                                 | 0                               | 20                             | 0                      |                              | 0                                 |                                   |
|                                         | Refinery Gas                                          | Gg       |                      |                   |                   |                                    |                        | 0                                 | 49.5                               | 0                               | 15.7                           | 0                      |                              | 0                                 |                                   |
|                                         | Residual Fuel Oil                                     | Gg       |                      |                   |                   |                                    |                        | 0                                 | 40.4                               | 0                               | 21.1                           | 0                      |                              | 0                                 |                                   |
|                                         | Shale Oil                                             | Gg       |                      |                   |                   |                                    |                        | 0                                 | 38.1                               | 0                               | 20                             | 0                      |                              | 0                                 |                                   |
|                                         | White Spirit and SBP                                  | Gg       |                      |                   |                   |                                    |                        | 0                                 | 40.2                               | D                               | 20                             | 0                      |                              | 0                                 |                                   |
| Fuels: 16 item(s)                       |                                                       |          |                      |                   |                   |                                    |                        |                                   |                                    | 40,500                          |                                | 1,085.4                |                              | 1.085.4                           |                                   |
| rimary Fuels                            | Aethracite                                            | TJ       | 41,000               |                   |                   | 500                                | 1                      | 40.500                            | Ť                                  | 40,500                          | 26.8                           | 1,085.4                |                              | 1.085.4                           |                                   |
| 0.0000000000000000000000000000000000000 | Coking Coal                                           | Gg       |                      |                   |                   | -                                  |                        | 0                                 | 28.2                               | 0                               | 25.8                           | D                      | 8                            | 0                                 |                                   |
|                                         | Lignite                                               | Gg       |                      |                   |                   |                                    |                        | 0                                 | 11.9                               | Ó                               | 27.6                           | 0                      | 1                            | Ó                                 |                                   |
|                                         | Northern Coal Mine                                    | Gg       |                      |                   |                   |                                    |                        | 0                                 | 20                                 | 0                               | 27                             | 0                      |                              | 0                                 |                                   |
|                                         | Oil Shale / Ter Sands                                 | Gg       |                      |                   |                   |                                    |                        | 0                                 | 8.9                                | D                               | 29.1                           | 0                      |                              | 0                                 |                                   |
|                                         | Other Bituminous Coel                                 | Gg       |                      |                   |                   |                                    |                        | 0                                 | 25.8                               | D                               | 25.8                           | 0                      | (                            | 0                                 |                                   |

Fuel Manager Export to Excel Import from Excel

# Step C. Estimating Excluded Carbon

For each fuel in the Column |Fuel Types|, enter the following information:

- 1. Column |A|: enter the estimated quantity of the fuel not used for combustion purposes (e.g. natural gas used as a feedstock for ammonia production, or coking coal used in the iron and steel industry).
- 2. Column |Unit|: select or enter manually the measurement unit used (e.g. Gg, TJ, m<sup>3</sup>).

**3. Column |B|:** conversion factor in TJ/Unit is filled automatically from the Fuel Manager.

**4. Column |D|:** carbon content is filled automatically from the Fuel Manager in t C/TJ.

5. Excluded carbon in **Column |E|** is then automatically included in **Column |K|** of the **Reference Approach Data** tab.

| Puet Types Liquid Fuels: 22 hen(a) Aviation Gasoline Bitumen Crude Ou Ethane GasolisesI Oi Jet Gasoline Liquided Peroleum Gases Liquided Peroleum Gases Lucionalis Motor Gasoline Natorial Gas Liquide Ormulation Other Renoleum Products                                                                         | 1,000  | 6g<br>6g<br>6g<br>6g<br>6g<br>6g<br>6g<br>6g<br>6g<br>6g<br>6g<br>6g             | 9<br>443<br>402<br>423<br>464<br>43<br>443<br>443<br>443<br>443<br>443<br>443<br>443<br>443 | G+A×8<br>1.000<br>0<br>0<br>0<br>0<br>0<br>0<br>0<br>0<br>0<br>0<br>0<br>0<br>0<br>0<br>0<br>0<br>0 | 0<br>19.1<br>22<br>20<br>16.5<br>20.2<br>19.1<br>19.1<br>19.5<br>19.5<br>19.5<br>19.5<br>20.2<br>20<br>20<br>20<br>20<br>20<br>20<br>20<br>20<br>20<br>20<br>20<br>20<br>20 | E = C + D / 1000<br>17.2<br>0 cf<br>0 cf<br>0 cf<br>0 cf<br>0 cf<br>0 cf<br>0 cf<br>17.2<br>0 cf<br>17.2<br>17.2<br>17.2 |
|----------------------------------------------------------------------------------------------------|--------|----------------------------------------------------------------------------------|---------------------------------------------------------------------------------------------|----------------------------------------------------------------------------------------------------|----------------------------------------------------------------------------------------------------|----------------------------------------------------------------------------------------------------|
| Lepid Fuels: 22 hem(s)<br>Aviation Gasofine<br>Bithumon<br>Crude OI<br>Ethone<br>Gaso/Desel OI<br>Jet Canobine<br>Jet Konsere<br>Lucusfied Petroleum Gases<br>Lucusfied Petroleum Gases<br>Lucusfied Petroleum Gases<br>Data Casoline<br>Reporting<br>Natura Gas Louide<br>Orimulation<br>Other Retokeum Products | 1,000  | 6g<br>6g<br>6g<br>6g<br>6g<br>6g<br>6g<br>11<br>13<br>6g<br>6g<br>6g<br>6g<br>6g | 443<br>402<br>423<br>464<br>43<br>443<br>443<br>1<br>1<br>441<br>1<br>442<br>443            | 1,000<br>0<br>0<br>0<br>0<br>0<br>0<br>0<br>0<br>0<br>0<br>0<br>0<br>0<br>0<br>0<br>0<br>0          | 19.1<br>22<br>20<br>16.8<br>20.2<br>19.1<br>19.5<br>17.2<br>20.2<br>20.2<br>20.2<br>20.2<br>20.2<br>20.2<br>20.2<br>2                                                       | 11/2<br>0 37<br>0 37<br>0 37<br>0 37<br>0 37<br>0 37<br>0 37<br>172 37 41                                                                                                    |
| Avidion Gasoline Bitumen Crude Oil Ethane Gas-Diesel Oil Jet Graobine Lider Graobine Let Karosene Lubricatis Motor Gasoline Natoral Gas Liquide Ormulaise Other Kerosene Other Kerosene Other Kerosene Other Kerosene                                                                                             | 1,000  | 6g<br>6g<br>6g<br>6g<br>6g<br>6g<br>6g<br>6g<br>6g<br>6g<br>6g<br>6g<br>6g<br>6  | 443<br>402<br>423<br>464<br>43<br>443<br>443<br>443<br>443<br>443<br>443<br>443<br>443      | 0<br>0<br>0<br>0<br>0<br>0<br>1,000<br>1,000                                                        | 15.1<br>22<br>20<br>16.8<br>202<br>19.1<br>19.1<br>19.5<br>17.2<br>20                                                                                                    |                                                                                                    |
| Bitumes     Crude Oil     Ethane     GasDissel Oil     Jet Gasoline     Jet Gasoline     Jet Farisece     Luncation     Mater Gasoline     Mater Gasoline     Natural Gas Liquids     Orimulation     Other Renotem Products                                                                                      | 1,000  | Gg<br>Gg<br>Gg<br>Gg<br>Gg<br>Gg<br>Gg<br>Gg<br>Gg<br>Gg<br>Gg<br>Gg<br>Gg       | 402<br>423<br>464<br>43<br>443<br>443<br>1<br>1<br>402<br>402<br>443                        | 0<br>0<br>0<br>0<br>0<br>0<br>1,000<br>0<br>0<br>0<br>0<br>0                                        | 22<br>20<br>16.8<br>20.2<br>19.1<br>19.5<br>17.2<br>2                                                                                                    |                                                                                                    |
| Crude Oil Ethene Gas Desel Oil Jet Catoline Laborante Mater Gasoline Mater Gasoline Natural Gasoline Natural Gasoline Orimulation Other Xerosene Other Secone Other Secone Other Secone                                                                                                    | -1,000 | Gg<br>Gg<br>Gg<br>Gg<br>Gg<br>Gg<br>Gg<br>Gg<br>Gg                               | 423<br>466<br>43<br>443<br>443<br>1<br>1<br>441<br>1<br>442<br>443                          | 0<br>0<br>0<br>0<br>1000<br>0                                                                       | 20<br>16.8<br>20.2<br>19.1<br>19.5<br>17.2<br>20                                                                                                    | 0 27<br>6 27<br>0 27<br>0 27<br>0 27<br>17,2 27 44                                                                                                    |
| Ethene<br>Gas Desel Ol<br>Jet Gasoline<br>Jet Karosene<br>U Luptried Petroleum Gases<br>Lufricanis<br>Motor Gaseline<br>Natural Gas Lipude<br>Orimulation<br>Other Kerosene<br>Other Kerosene                                                                                                    | 1,000  | Gg<br>Gg<br>Gg<br>TJ<br>Gg<br>Gg<br>Gg                                           | 454<br>43<br>443<br>441<br>1<br>402<br>402                                                  | 0<br>0<br>0<br>1,000                                                                                | 76.8<br>20.2<br>19.1<br>19.5<br>17.2                                                                                                    | 0 72<br>0 72<br>0 72<br>0 72<br>0 72<br>172 72 W V                                                                                                    |
| GacDiesel Gil<br>Jet Gasoline<br>Jet Krosene<br>Lutricatio Phroteum Gases<br>Lutricatio<br>Motor Gasoline<br>Natural Gas Louds<br>Otrimulaide<br>Other Recoeme<br>Other Recoeme                                                                                                    | 1,000  | Gg<br>Gg<br>Gg<br>Gg<br>Gg<br>Gg<br>Gg                                           | 43<br>443<br>441<br>1<br>402<br>443                                                         | 0<br>0<br>0<br>1,000<br>0                                                                           | 20.2<br>19.1<br>19.5<br>17.2<br>20                                                                                                    | 0 2*<br>0 2*<br>0 2*<br>172 2* 44                                                                                                    |
| Jet Gasoline Jet Karssene Jet Karssene Jet Karssene Motor Gaseline Motor Gasoline Motor Gasoline Natural Gas Lipuide Ormulation Other Kerolene Other Peroleme Products                                                                                                    | 1,000  | 6g<br>6g<br>7J<br>6g<br>6g                                                       | 443<br>441<br>1<br>492<br>443                                                               | 0.<br>0<br>1.000<br>9                                                                               | 19.1<br>19.5<br>17.2<br>20                                                                                                    | 0 7<br>0 7<br>172 7 4                                                                                                    |
| Jet Krosene<br>Liquefied Petroleum Gases<br>Lutricants<br>Motor Gasoline<br>Natural Gas Liquets<br>Ormulation<br>Other Kerosene<br>Other Peroleum Products                                                                                                    | 1,000  | Gg<br>TJ<br>Gg<br>Gg                                                             | 44.1<br>1<br>402<br>443                                                                     | 0<br>1,000<br>0                                                                                     | 19.5<br>17.2<br>20                                                                                                    | 0 2*<br>17-2 2* 64 *                                                                                                    |
| Laurind Tetroleum Gases     Ladicattle     Ladicattle     Mater Gaseline     Natural Gaseline     Orimulation     Other Aerosene     Other Periodem Products                                                                                                    | -1,000 | TJ<br>Gg<br>Gg<br>Gg                                                             | 1<br>402<br>443                                                                             | 1,000                                                                                               | 17.2                                                                                                    | 17.2 3' al                                                                                                    |
| Lufricants<br>Matri Gascline<br>Natural Gas Lipuda<br>Orimulation<br>Other Verolene<br>Other Perolener Products                                                                                                    |        | Gg<br>Gg<br>Gg                                                                   | 402<br>443                                                                                  | 9                                                                                                   | 20)                                                                                                    |                                                                                                    |
| Motor Gasoline<br>Natural Gas Liquids<br>Ormulation<br>Other Kerosene<br>Other Revoleum Products                                                                                                    |        | Gg<br>ug                                                                         | 44.3                                                                                        |                                                                                                    |                                                                                                    |                                                                                                    |
| Natural Gas Liquids<br>Ormulaion<br>Other Ketosene<br>Other Petroleum Products                                                                                                    |        | 60                                                                               |                                                                                             | φ.                                                                                                  | 18.9                                                                                                    | 0 🛫                                                                                                    |
| Natural Gas Liquids<br>Orimulation<br>Other Ketrolene<br>Other Petroleum Products                                                                                                    |        | 100 M                                                                            | 445                                                                                         |                                                                                                    | 20                                                                                                    | 0                                                                                                    |
| Ormulaton<br>Other Kerosene<br>Other Petroleum Products                                                                                                    | 6      | Gg                                                                               | 44.2                                                                                        | 0                                                                                                   | 17.5                                                                                                    | 0 7                                                                                                    |
| Other Retoleum Products                                                                                                    | 1      | Gg                                                                               | 275                                                                                         | •                                                                                                   | 21                                                                                                    | 0 7                                                                                                    |
| Other Petroleum Products                                                                                                    |        | Gg                                                                               | 438                                                                                         | 0                                                                                                   | 19.6                                                                                                    | 0 3*                                                                                                    |
|                                                                                                    |        | ug                                                                               | 40.2                                                                                        | 0                                                                                                   | 20                                                                                                    | 0.7                                                                                                    |
| Parafilit Waxes                                                                                                    |        | ũg.                                                                              | 40.2                                                                                        | 0                                                                                                   | 20                                                                                                    | 0 07                                                                                                    |
| Petroleum Coke                                                                                                    |        | Gg                                                                               | 32.5                                                                                        |                                                                                                    | 26.6                                                                                                    | 0 7                                                                                                    |
| Hennery Feedstocks                                                                                                    |        |                                                                                  | 43                                                                                          | 0                                                                                                   | 20                                                                                                    |                                                                                                    |
| Rennery Gas                                                                                                    |        | ug<br>Ga                                                                         | 47.5                                                                                        | 0                                                                                                   | 15.7                                                                                                    |                                                                                                    |
| Shale Oil                                                                                                    |        | ug<br>Ge                                                                         | 404                                                                                         |                                                                                                    | 21.1                                                                                                    |                                                                                                    |
| Uthits Could and CDD                                                                                                    |        | Gg                                                                               | 30.1<br>45.2                                                                                |                                                                                                    | 20                                                                                                    | 0 2                                                                                                    |
| Solid Fuels 16 item/s)                                                                                                    |        | 09                                                                               |                                                                                             | 0                                                                                                   | -20                                                                                                    |                                                                                                    |
| Gaseous Fuels: 1 item(s)                                                                                                    |        |                                                                                  |                                                                                             | 200                                                                                                 |                                                                                                    | 306                                                                                                    |
| Natural Gas (Dry)                                                                                                    | 200    | TJ                                                                               | 1                                                                                           | 200                                                                                                 | 15.3                                                                                                    | 306 2                                                                                                    |
| Other Fossil Fuels: 3 item(s)                                                                                                    |        |                                                                                  |                                                                                             | 0                                                                                                   |                                                                                                    | 0                                                                                                    |
| Dest 1 Jamin                                                                                                    |        |                                                                                  |                                                                                             |                                                                                                    |                                                                                                    |                                                                                                    |
| the intercept                                                                                                    |        |                                                                                  |                                                                                             |                                                                                                    |                                                                                                    |                                                                                                    |
| komass - solid: 3 (tem(s)                                                                                                    |        |                                                                                  |                                                                                             |                                                                                                    |                                                                                                    |                                                                                                    |
| liomass - liquid 6 item(s)                                                                                                    |        |                                                                                  |                                                                                             | 0                                                                                                   |                                                                                                    | 0                                                                                                    |

# Step D. Reference Approach Data Tab

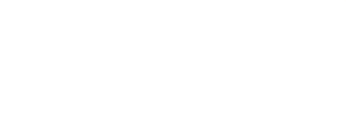

Input of EFs for the Reference Approach requires the following steps:

- 1. Column ||: carbon content is filled automatically from the Fuel Manager in t C/TJ.
- 2. Excluded carbon in Column |K| is taken automatically from the Excluded Carbon worksheet

**3. Column |M|:** enter fraction of oxidized carbon.

Note if no information on this factor is available, the value "1" shall be entered to proceed with calculations

*4. Software* estimate CO<sub>2</sub> emissions following the Reference Approach

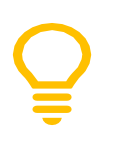

**Recall:** gray shading means that data contained in that cell are automatically pooled from somewhere else.

|                            |                                |      |                      |                   |                   | Step 1                             |                           |                                   | Str                               | p 2                             | 34                           | ю <b>3</b>              | 514                          | p 4                               | Ste                                   | þ S                                 |   |
|----------------------------|--------------------------------|------|----------------------|-------------------|-------------------|------------------------------------|---------------------------|-----------------------------------|-----------------------------------|---------------------------------|------------------------------|-------------------------|------------------------------|-----------------------------------|---------------------------------------|-------------------------------------|---|
|                            |                                |      | Production<br>(Unit) | Importa<br>(Unit) | Exports<br>(Unit) | International<br>Bunkers<br>(Unit) | Disck<br>change<br>(Unit) | Apparent<br>Consumption<br>(Unit) | Conversion<br>Factor<br>(TJ/Unit) | Apparent<br>Consumption<br>(TJ) | Carbon<br>content<br>(1C/TJ) | Total Carbon<br>(Gg.C.) | Excluded<br>Carbon<br>(Gg C) | Net Carbon<br>Emissions<br>(Gg C) | Fraction of<br>Carbon<br>Oxidised     | Actual CO2<br>Emissions<br>(Gg CO2) |   |
| FLO                        | (Types                         | Unit | A                    | 8                 | C                 | D                                  | E                         | FHAIB-C-D-E                       | G                                 | HIFTG                           | -                            | J-H*91000               | ĸ                            | L-J-K                             |                                       | No PARANT                           |   |
| Fuels: 22 item(s)          | )                              | -    |                      |                   |                   |                                    | -                         |                                   |                                   | 3,090                           |                              | 53,418                  |                              | 36,218                            |                                       | 132 79933333                        |   |
| imary Fuels                | Crude Oil                      | Ga   |                      |                   |                   | 2                                  |                           | 0                                 | 42.3                              | 0                               | 20                           | 0                       |                              | 0                                 |                                       | 0 7                                 |   |
| and a second second second | Natural Gas Liquids            | Ga   |                      |                   |                   |                                    |                           | 0                                 | 44.2                              | 0                               | 17.5                         | 0                       |                              | 0                                 |                                       | 0 7                                 |   |
|                            | Onmulsion                      | Ga   |                      |                   |                   |                                    |                           | 0                                 | 27.5                              | 0                               | 21                           | 0                       |                              | 0                                 |                                       | 0 /                                 |   |
| econdary Fuels             | Aviation Gasoline              | Gq   |                      |                   |                   |                                    |                           | 0                                 | 44.3                              | 0                               | 19.1                         | 0                       |                              | 0                                 |                                       | 0 7                                 |   |
|                            | Exturnen                       | Go   |                      |                   |                   |                                    |                           | 0                                 | 40.2                              | 0                               | 22                           | D                       |                              | D                                 |                                       | 0 /                                 | - |
|                            | Ethane                         | Ga   |                      |                   |                   |                                    |                           | 0                                 | 46.4                              | 0                               | 16.8                         | 0                       |                              | D                                 |                                       | 0 7                                 | - |
|                            | Gas/Diesel Oil                 | TJ   |                      | 100               |                   | 10                                 |                           | 90                                | 1                                 | 50                              | 20.2                         | 1,918                   |                              | 1.818                             | 1                                     | 6.566 2                             | - |
|                            | Jet Gasoline                   | Ga   |                      |                   |                   |                                    |                           | 0                                 | 44.3                              | 0                               | 19.1                         | 0                       |                              | 0                                 |                                       | 0 7                                 | - |
| Je<br>Lic<br>Lic           | Jet Kerosene                   | Ga   |                      |                   |                   |                                    |                           | 0                                 | 44.1                              | 0                               | 19.5                         | 0                       |                              | 0                                 |                                       | 0 7                                 | - |
|                            | Linuefied Petroleum Gases      | TJ   |                      | 3.000             |                   |                                    |                           | 3,000                             | 1                                 | 3,000                           | 17.2                         | 51.6                    | 17.2                         | 34.4                              | 1                                     | 126 133333                          | - |
|                            | Lubricanta                     | Ga   |                      |                   |                   |                                    |                           | 0                                 | 40.2                              | 0                               | 20                           | D                       |                              | 0                                 |                                       | 0 7                                 | - |
|                            | Motor Gasoline                 | Ge   |                      | 1                 |                   |                                    |                           | Ó.                                | 44.3                              | 0                               | 18.9                         | D                       |                              | 0                                 | -                                     | 0 7                                 | - |
|                            | Nachtha                        | Ga   |                      |                   |                   |                                    | -                         | 0                                 | 44.5                              | G                               | 20                           | 0                       |                              | D                                 |                                       | 0 7                                 |   |
|                            | Other Kercsene                 | Ga   |                      | -                 |                   |                                    |                           | 0                                 | 43.8                              | 0                               | 19.6                         | D                       |                              | 0                                 |                                       | 0 7                                 | - |
|                            | Other Petroleum Products       | Ga   |                      |                   |                   |                                    |                           | 0                                 | 40.2                              | 0                               | 20                           | 0                       |                              | 0                                 | -                                     | 0 7                                 |   |
|                            | Paraffin Waxes                 | Ga   |                      |                   |                   |                                    |                           | 0                                 | 40.2                              | 0                               | 20                           | 0                       |                              | 0                                 |                                       | 0 7                                 | - |
|                            | Petroleum Coke                 | Ga   |                      |                   |                   |                                    |                           | 0                                 | 32.5                              | C                               | 26.6                         | 0                       | -                            | 0                                 |                                       | 0 /                                 | - |
|                            | Refinery Feedstocks            | Go   |                      |                   |                   |                                    |                           | 0                                 | 43                                | 0                               | 20                           | 0                       |                              | 0                                 |                                       | 0 /                                 |   |
|                            | Refinent Gas                   | Ga   |                      |                   |                   |                                    |                           | 0                                 | 49.5                              | 0                               | 15.7                         | 0                       |                              | 0                                 | 1                                     | 0 7                                 |   |
|                            | Charles & Carala               | 0.   |                      |                   |                   |                                    |                           | 0                                 | 40.4                              | 0                               | 21.1                         | 0                       |                              | 0                                 |                                       | 0 /                                 |   |
|                            | Residual Fuel Oil              | G0 . |                      |                   |                   |                                    |                           |                                   |                                   |                                 |                              |                         | -                            |                                   |                                       |                                     |   |
|                            | Residual Fuel Oil<br>Shale Oil | Gg   |                      | 1                 |                   |                                    |                           | 0                                 | 38.1                              | 0                               | 20                           |                         |                              |                                   | · · · · · · · · · · · · · · · · · · · | 0.07                                |   |

# Step E. Comparison

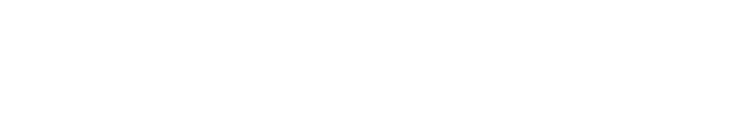

The *Software* provides results of  $CO_2$  estimations under the Reference and Sectoral approaches and performs a comparison between the two approaches by each fuel, fuel type and total for the NGHGI For each fuel, enter following information:

- Worksheet Comparison presents the results for the Reference Approach, as well as main AD (apparent consumption). This worksheet also summarizes the main AD and CO<sub>2</sub> emissions calculated under the Sectoral Approach, by fuel type. In the Columns [Difference], the Software provides the comparative difference between the Reference and Sectoral approaches in terms of energy consumption and CO<sub>2</sub> emissions.
- The <u>2006 IPCC Guidelines, Section 6.8</u>, provide possible reasons for a gap between the two approaches, (expected to be less than 5%). For higher percent differences, reporting programs typically require users to provide a clear explanation and justification.

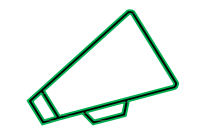

In this example, which reason might you provide for the sectoral approach being greater than the reference approach for liquid fuels?

| Application                                  | Database                                        | Inventory Year                        | Administrate Wo                 | orksheets Too                   | ls Export/Impor                                                                     | t Reports                | Window Hel                    | р                        |                              |                      |
|----------------------------------------------|-------------------------------------------------|---------------------------------------|---------------------------------|---------------------------------|-------------------------------------------------------------------------------------|--------------------------|-------------------------------|--------------------------|------------------------------|----------------------|
| Reference Approa                             | ch Data Esti                                    | imating Excluded C                    | Carbon Comparison               | Allocation of Cl                | 02 from NEU                                                                         |                          |                               |                          |                              |                      |
| Sector<br>Category<br>Category code<br>Sheet | Energy<br>Fuel combusti<br>1.A<br>Comparison of | on activities<br>i CO2 Emissions fror | n Fuel Combustion               |                                 |                                                                                     |                          |                               |                          |                              |                      |
|                                              |                                                 |                                       |                                 | Referenc                        | e Approach                                                                          |                          | Sectoral A                    | oproach                  | Diffe                        | erence               |
|                                              | Fuel Type                                       | 5                                     | Apparent<br>Consumption<br>(TJ) | Excluded<br>consumption<br>(TJ) | Apparent<br>Consumption<br>(excluding non-<br>energy use and<br>feedstocks)<br>(TJ) | CO2<br>Emissions<br>(Gg) | Energy<br>Consumption<br>(TJ) | CO2<br>Emissions<br>(Gg) | Energy<br>Consumption<br>(%) | CO2 Emissions<br>(%) |
| Liquid Fuels: 22                             | 2 item(s)                                       |                                       | 3,090                           | 1,000                           | 2,090                                                                               | 132.79933333             | 3.900                         | 257.99                   | -46.41025641                 | -48.52539504         |
| E Solid Fuels: 16                            | item(s)                                         |                                       | 40.500                          | 0                               | 40,500                                                                              | 3,979.8                  | 40.000                        | 3,922                    | 1.25                         | 1.47373789           |
| ⊕ Gaseous Fuels                              | : 1 item(s)                                     |                                       | 11,900                          | 200                             | 11,700                                                                              | 656.37                   | 10.000                        | 558                      | 17                           | 17.62903226          |
| Other Fossil Fu                              | uels: 3 item(s)                                 |                                       | 4.000                           | 0                               | 4,000                                                                               | 363                      | 4,400                         | 383.48                   | -9.09090909                  | -5.34056535          |
|                                              |                                                 |                                       | 3,500                           | 0                               | 3,500                                                                               | 367.1745                 | 3,500                         | 366                      | 0                            | 0.32090164           |
| Total                                        |                                                 |                                       | 62.990                          | 1,200                           | 61.790                                                                              | 5,499.14383              | 61,800                        | 5,487.47                 | -0.01618123                  | 0.21273617           |

# Step F. Allocation of CO<sub>2</sub> from NEU

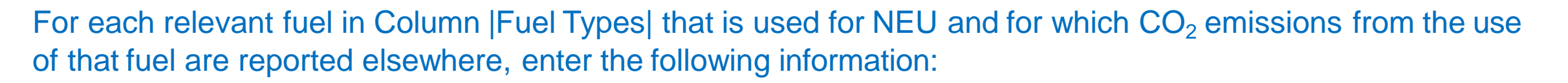

1. Column |CO2neu|: enter the quantity of CO<sub>2</sub> emissions from NEU that is reported elsewhere in the NGHGI, in GgCO<sub>2</sub> (e.g. CO2 emissions from the liquified petroleum gases used in petrochemical production).

2. Column |CAT|: for each relevant fuel, click on the editing box in the left-hand side of the column and select one or more categories of the inventory where these  $CO_2$  emissions are reported.

|                           | CO2 Excluded from Reference Approach<br>(Gg CO2) | CO2 emissions from NEUs reported in the inventory<br>(Gg CO2) | Categories under which CO2 emissions from NEU are reported. |    |     |
|---------------------------|--------------------------------------------------|---------------------------------------------------------------|-------------------------------------------------------------|----|-----|
| Fuel Types                | EXCLIN                                           | CO2meu                                                        | CAT                                                         |    |     |
| ouid Fuels: 22 item(s)    | 63 06668667                                      |                                                               | <u>6</u>                                                    |    |     |
| Austice Gradues           | 93.0000007                                       |                                                               | ····                                                        |    |     |
| Bit man                   |                                                  |                                                               |                                                             |    |     |
| Coude Oil                 |                                                  |                                                               |                                                             | 3  | +   |
| Ethane                    |                                                  |                                                               | 7                                                           | 1  | -   |
| Gas/Diesel Oil            |                                                  |                                                               | 2                                                           | 7  |     |
| Jet Gasoline              |                                                  |                                                               | 7                                                           | 1  |     |
| Jet Kerosene              |                                                  |                                                               |                                                             | 1  | -   |
| Liguefied Petroleum Gases | 63.06666667                                      |                                                               | 63 OF Ethylene                                              | 17 |     |
| Lubricants                |                                                  |                                                               | 7                                                           | 3  |     |
| Notor Gasoline            |                                                  |                                                               | 2                                                           | 2  |     |
| Naphthe                   |                                                  |                                                               | 1                                                           | 3  |     |
| Natural Gas Liquids       |                                                  |                                                               | 7                                                           | 7  |     |
| Orimulaion                |                                                  |                                                               | 1                                                           | 2  |     |
| Other Kerosene            |                                                  |                                                               | 1                                                           | 1  | -   |
| Other Petroleum Products  |                                                  |                                                               | 2                                                           | 3  |     |
| Paraffin Waxes            |                                                  |                                                               | 7                                                           | 31 |     |
| Petroleum Coke            |                                                  |                                                               | 3                                                           | 1  |     |
| Refinery Feedstocks       |                                                  |                                                               | 7                                                           | A. |     |
| Refinery Gas              |                                                  |                                                               | 2                                                           | 1  |     |
| Residual Fuel Oil         |                                                  |                                                               | 3                                                           | 2  |     |
| Shale Oil                 |                                                  |                                                               | 1                                                           | 1  |     |
| White Spirit and SBP      |                                                  |                                                               | 3                                                           | 11 |     |
| olid Fuels: 16 item(s)    | 0                                                |                                                               | 0                                                           |    | 100 |

# Allocation of $CO_2$ from Non-energy

**USE** In the **Comparison slide**, the apparent consumption in the Reference approach was **higher than** energy consumption in the Sectoral Approach for gaseous fuels.

- One possible reason, could be that there is double counting of the natural gas used for combustion in the energy sector, and that used as a feedstock for the petrochemical industry (and thus reported in the IPPU sector). Recall, in the Estimating Excluded Carbon worksheet, we estimated 1,000 TJ were excluded?
- In this tab "Allocation of CO<sub>2</sub> from Non-energy use" you can indicate where this LPG was used.
- 1. CO<sub>2</sub> is automatically populated from "Estimating Excluded carbon"
- 2. Enter the CO<sub>2</sub> emissions reported elsewhere
- 3. To select the category(ies) where reported select and check appropriate category(ies)

in the dropdown. This information will be used the UNFCCC ETF Reporting Tool

| er Energy<br>Fuel combustion activities<br>nory cede 1.A<br>Allocation of CO2 from NE | u.                                                |                                                               |                |                                   |                                             | 20       |
|---------------------------------------------------------------------------------------|---------------------------------------------------|---------------------------------------------------------------|----------------|-----------------------------------|---------------------------------------------|----------|
| 3                                                                                     | CC2 Excluded from Reference Approach,<br>(Og CC2) | CO2 emissions from NEUs reported in the inventory<br>(Gg CO2) | Calley         | ories under which CO2 empsions it | un MEV ere reported                         |          |
| PostTypes                                                                             | DOLIS                                             | CODINA                                                        |                | CAT                               |                                             |          |
| ad Fuels: 22 Kern(s)                                                                  | 63 D6666967                                       | 6                                                             | 3              | 1                                 |                                             | 1        |
| Anation Gasoline                                                                      |                                                   |                                                               | 7              |                                   |                                             | ×        |
| Bitamen                                                                               |                                                   |                                                               | 2              |                                   |                                             | 979      |
| Crude Dil                                                                             |                                                   |                                                               | 08             | Calippones under m                | hich CO2 emissions from NEU are reported    |          |
| Ehane                                                                                 |                                                   |                                                               | 7              |                                   | Mineral Industry                            |          |
| Gas-Diesel Oil                                                                        |                                                   |                                                               |                |                                   | Chemical Industry                           | 11       |
| Jint Gesoline                                                                         |                                                   |                                                               |                |                                   | Ammonia Production                          | <b>1</b> |
| Jet Kerosene                                                                          |                                                   |                                                               |                | - <u>n</u>                        | Cartude Production                          |          |
| Liqueted retroleum Gases                                                              | 62.08668657                                       |                                                               | 13 OF Ethylene |                                   | Titlanium Dinaide Paratuction               | - 1      |
| Lubricarita                                                                           |                                                   |                                                               | 1              |                                   | Externational and Carbon Black Brocketion   |          |
| Markets                                                                               |                                                   |                                                               |                |                                   | Mathemat                                    | -        |
| Network Case Linuida                                                                  |                                                   |                                                               |                |                                   | Filedana                                    | - 1      |
| Oriendairen                                                                           |                                                   |                                                               |                | _                                 | Carlylene .                                 |          |
| Other Kergenne                                                                        |                                                   |                                                               | 9              |                                   | Carpon black                                | - 1      |
| Other Patroleum Products                                                              |                                                   |                                                               | 1              |                                   | Petrochemical Production                    | - 1      |
| Paraffin Maxes                                                                        |                                                   |                                                               | 31             |                                   | Chemical Indusary - Other                   | 1        |
| Petroleum Coke                                                                        |                                                   |                                                               | 7              |                                   | Metal industry                              | _        |
| Refinery Feedblocks                                                                   |                                                   |                                                               | 3              |                                   | Iron and Steel Production                   |          |
| Refinery Gas                                                                          |                                                   |                                                               | 1              |                                   | Fernalloys Production                       |          |
| Residual Fuel Oil                                                                     |                                                   |                                                               | 2              |                                   | Aluminium Production                        |          |
| Shake Qil                                                                             |                                                   |                                                               | 3              |                                   | Lead Production                             |          |
| White Spirit and SBP                                                                  |                                                   |                                                               | 1 M            |                                   | Zine Production                             |          |
| d Fuels: 16 dem(s)                                                                    | 0                                                 |                                                               | 0              | 0                                 | Netal Industry - Other                      |          |
| eous Fuels: 1 item(s)                                                                 | 1122                                              |                                                               | 1              | 0                                 | Non-energy Products from Fuels and Solvent. |          |
| Natural Gas (Dry)                                                                     | 11.22                                             | 1                                                             | 1 P Methanol   |                                   | Lubricant Use                               |          |
| er Fossil Fuels. 3 item(s)                                                            | 101                                               |                                                               | 0              | 0                                 | Paraffin Wax Use                            | 11       |
| e Titem(s)                                                                            |                                                   |                                                               | 0              |                                   | Solvert Use                                 |          |
| mana - amint 3 demini)                                                                |                                                   |                                                               | -              | 0                                 | Non-Energy Products - Other                 |          |
| man limit Citamist                                                                    |                                                   |                                                               |                | 3                                 | IPPU - Other                                |          |
| mana - mgUID, IS INSTITUS)                                                            | 0                                                 |                                                               |                | 0                                 | Pulp and Paper                              |          |
| mass - gas: 3 item(s)                                                                 | 0                                                 |                                                               | 0              |                                   | Food and Beverages Industry                 |          |

### **Access CRT Interface in Software**

INTERGOVERNMENTAL PANEL ON CLIMBIC COSO

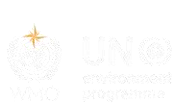

- 1. Navigate to Main Menu and select "Export/Import"
- 2. Select "Export" and "UNFCCC CRT"

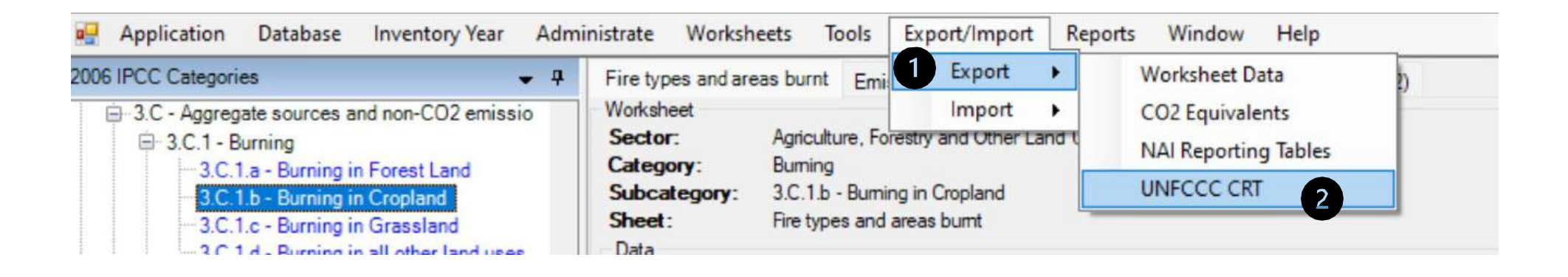

• This opens the **CRT Data Set Manager** interface

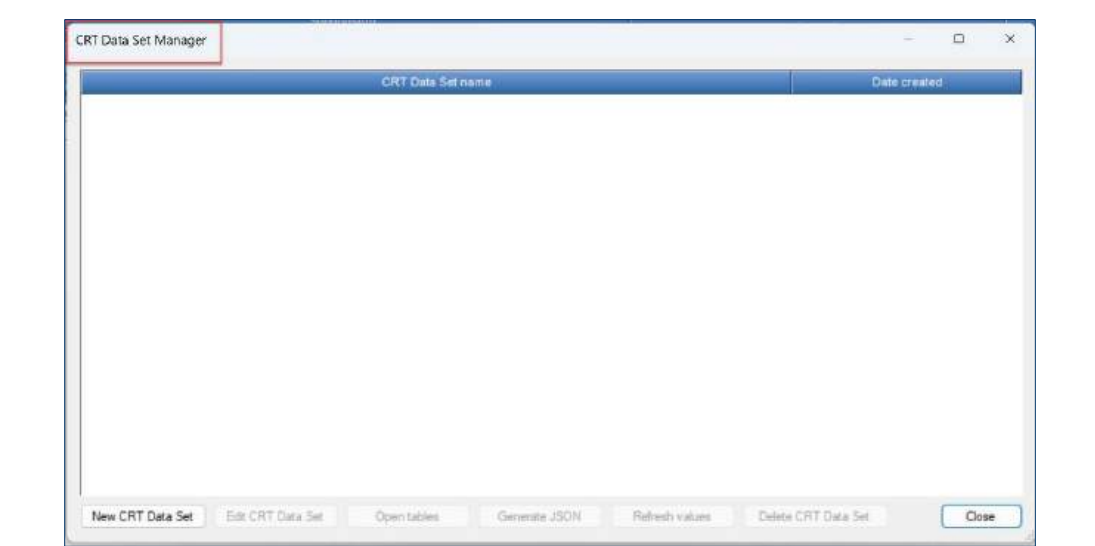

## Create New CRT Data Set

- 1. Select New CRT Data Set: This action button opens a screen where properties of the new CRT Data Set are specified, managed and exported to JSON independently.
- 2. Name Enter name of new CRT Data Set
- 3. Years Select years to include in your data set
- 4. Save Select Save
- 5. A new data set is created

| CRT Data Set Manager 5 | - O X               |
|------------------------|---------------------|
| CRT Data Set name      | Date created        |
| Vorid test             | 15.01.2024 17:41:29 |

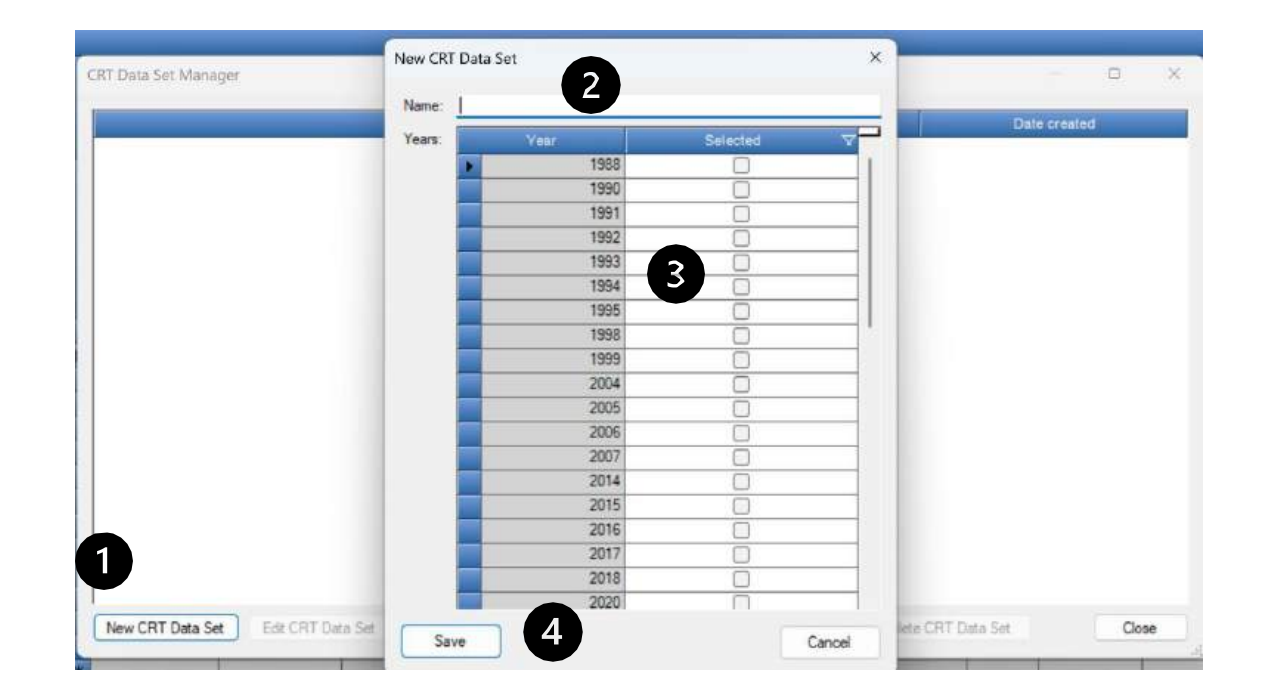

#### **NOTES:**

- The list of years for selection will include only those years that you have created in the *Software*
- You may save in the JSON a subset of years you have in your CRT data set

#### SEVENTH ASSESSMENT CYCLE

### **Open CRTs**

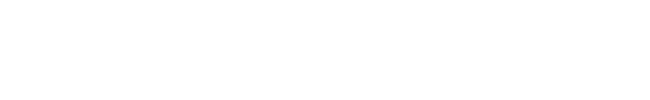

 Open Tables is an interface that visualizes the CRT and allows you to review, manage and finalize the data for the CRT across sectors and years for your selected CRT Data Set

1. Highlight the **CRT Data Set** you want to review

2. Select Open Tables

- This action button opens a screen containing CRT for the currently selected CRT Data Set.
- This screen will open in a mode that allows you to switch between the visualized CRT and other *Software* screens (e.g. Worksheets). Only one visualized CRT for one CRT Data Set can be open at a time.

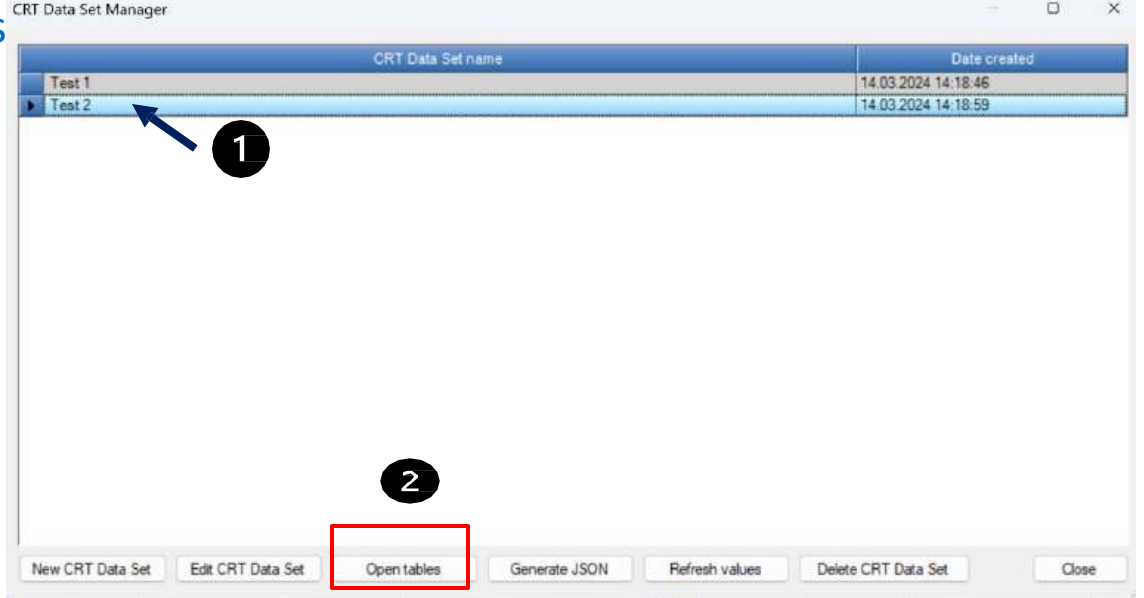

Recall, to access this screen navigate to the Main Menu and select Export/Import / Export / UNFCCC CRT

# **Open CRTs - Functionalities**

Intergovernmental panel on Clim818 Ch8000

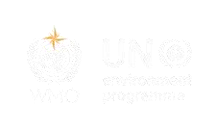

- In Open Tables, you can separately visualize each table for each sector and each year and provide additional information that will be needed for your submission in the UNFCCC ETF Reporting Tool.
- In the visualized CRT, you may:
  - **Review** your data, includingdata aggregations
  - Change notation keys
  - Provide explanations for use of the notation keys "IE" (included elsewhere) and "NE" (not estimated) for CRT table 9
  - Provide information on the **method and EFs used**, for Summary 3 of the CRT
  - Designate information as confidential (notation key "C")
  - Draft "Official" comments
  - Provide information for **documentation boxes**
  - Review CRT footnotes
  - Review IPCC Inventory Software Notes

| ut [Telle1.Alays1] Table1.Alays2  Table1.Alays3  T                                                                       | Sabut Alain4   Tablet A                           | 100 Table1                     | (Als)   Table                  | Add Tab                           | ut.E.1 Tub                                                                                                    | v1.B.2   Tablet.C   Table                              | 10                      |                                                 |                                                        |                                         |                                               |                                                   |                                                |                                                      |                |
|----------------------------------------------------------------------------------------------------|---------------------------------------------------|--------------------------------|--------------------------------|-----------------------------------|----------------------------------------------------------------------------------------------------|--------------------------------------------------------|-------------------------|-------------------------------------------------|--------------------------------------------------------|-----------------------------------------|-----------------------------------------------|---------------------------------------------------|------------------------------------------------|------------------------------------------------------|----------------|
| BLE 1.A(a) SECTORAL BACKGROU<br>contraction activities - sectoral approach (Sheet                                        | UND DATA FOI                                      | RENER                          | IGY                            |                                   |                                                                                                    |                                                        |                         |                                                 |                                                        |                                         |                                               |                                                   |                                                |                                                      |                |
| PENERGUNE BAD SOUNDERING SINC SPECIALITY                                                                                 | sources themesone                                 | TY BACA                        | IMPLIER                        | RAR SCROOL                        | PET GHS                                                                                                    |                                                        | ENGINEERIN              |                                                 | POUNT CHITMEN                                          |                                         |                                               | reteration to:                                    | Date warn it cent                              |                                                      |                |
|                                                                                                    | Cerewarner                                        | ILC/VODV                       | COE                            | CHR                               | 100                                                                                                    | 600                                                    | CH4                     | 100                                             | 0.00                                                   | 1                                       | CT                                            | 6                                                 | Ne l                                           | 10                                                   | 0              |
|                                                                                                    |                                                   |                                |                                | ALC: N                            | 10010                                                                                                    |                                                        | 00                      |                                                 |                                                        |                                         |                                               | uneffect a                                        |                                                |                                                      |                |
| A Fadi conduction                                                                                                    | 3800714                                           |                                |                                | -                                 |                                                                                                    | 28910A MINA2141                                        | 67187 421/3678          | 164546 35250718                                 | -3040                                                  | _                                       | _                                             |                                                   | _                                              |                                                      |                |
| Locations                                                                                                    | 1806-26-2                                         |                                |                                | _                                 | 1                                                                                                    | 167517.64933453                                        | 81523539874             | 2012 611 20164                                  | 314                                                    |                                         |                                               |                                                   |                                                |                                                      |                |
| Solutions                                                                                                    | 410746.36                                         |                                |                                |                                   |                                                                                                    | 23652 30053017                                         | 0.404703481             | 1,21010624                                      | -225                                                   |                                         |                                               |                                                   |                                                |                                                      |                |
| Caterian fasts (0)                                                                                                    | 1076360                                           |                                |                                |                                   |                                                                                                    | 70374 09035263                                         | 81850.3310748           | 162969-4235764                                  | 4051                                                   |                                         |                                               |                                                   |                                                |                                                      |                |
| Other fossil fuelo (7)                                                                                                   | 279254.4                                          |                                |                                |                                   |                                                                                                    | 14820.3058166                                          | 10 7659396              | 2.1427326                                       | 466                                                    |                                         |                                               |                                                   |                                                |                                                      |                |
| Peat 13                                                                                                    | 104927.04                                         |                                |                                | _                                 |                                                                                                    | 12611.19104                                            | 2.26377248              | 0.18678006                                      | -626                                                   |                                         |                                               |                                                   |                                                |                                                      |                |
| Botteta (3)                                                                                                    | ·821108.3                                         |                                |                                |                                   |                                                                                                    | 30700.32068625                                         | 123 627 808             | 41,25(22)47                                     | -383                                                   |                                         |                                               |                                                   |                                                |                                                      |                |
| A1. Energy industries                                                                                                    | 410379-84                                         |                                |                                |                                   |                                                                                                    | 344.23 776.23333                                       | 2,290198                | 2.524(3)                                        | 181                                                    |                                         |                                               |                                                   |                                                |                                                      |                |
| Louidfade .                                                                                                    | .9690                                             |                                |                                |                                   | 1                                                                                                    | 6771.812                                               | 125412                  | 2 949142                                        | 47                                                     |                                         |                                               |                                                   |                                                |                                                      |                |
| Solutions                                                                                                    | 106413.54                                         |                                |                                |                                   |                                                                                                    | 10764 10732333                                         | 10,00014                | 0.16067                                         | - 16                                                   |                                         |                                               |                                                   |                                                |                                                      |                |
| Canances famile (6)                                                                                                    | 190400                                            |                                |                                |                                   |                                                                                                    | 11/2/11                                                | 8.7504                  | 0.07504                                         |                                                        |                                         |                                               |                                                   |                                                |                                                      |                |
| Other Rassification (7)                                                                                                  | 35770                                             |                                |                                |                                   |                                                                                                    | 5621 SAT                                               | 10/11                   | 0.14303                                         | -104                                                   |                                         |                                               |                                                   |                                                |                                                      |                |
| Pear (SI                                                                                                    | 19736                                             |                                |                                |                                   |                                                                                                    | 6010.018                                               | 0.049736                | 2.374604                                        | - 362                                                  |                                         |                                               |                                                   |                                                |                                                      |                |
| Biomane (3)                                                                                                    | 32145                                             |                                |                                |                                   |                                                                                                    | 2176.2                                                 | 1.8577                  | 0.08366                                         | -42                                                    |                                         |                                               |                                                   |                                                |                                                      |                |
| LA La Public electricity and feet production (3)                                                                         | 131300                                            |                                |                                |                                   |                                                                                                    | 11264205                                               | 1,7140                  | 0.19335                                         | - 99                                                   |                                         |                                               |                                                   |                                                |                                                      |                |
| Unpuktituete                                                                                                    | 11400                                             |                                |                                |                                   |                                                                                                    | 1125.34                                                | 1.0434                  | 0.000009                                        | -34                                                    |                                         |                                               |                                                   |                                                |                                                      |                |
| Solidium                                                                                                    | \$3000                                            |                                |                                |                                   |                                                                                                    | 8057                                                   | 0.06                    | 0.09                                            | +15                                                    |                                         |                                               |                                                   |                                                |                                                      |                |
| Gaseras faits (4)                                                                                                    | 22000                                             |                                |                                |                                   |                                                                                                    | 1220.2                                                 | 0.0222                  | 0.0022                                          |                                                        |                                         |                                               |                                                   |                                                |                                                      |                |
| Other Social Kells (7)                                                                                                   | 15750                                             |                                |                                |                                   |                                                                                                    | 1921,473                                               | 1.4725                  | 0.063                                           | -22                                                    |                                         |                                               |                                                   |                                                |                                                      |                |
| Perat (3)                                                                                                    | 14000                                             |                                |                                |                                   |                                                                                                    | 1470                                                   | 0.014                   | 0.021                                           | -74                                                    |                                         |                                               |                                                   |                                                |                                                      |                |
| Bonate (2)                                                                                                    | 2230                                              |                                |                                | -                                 |                                                                                                    | 238.4                                                  | 21                      | 0.0018                                          | -10                                                    |                                         |                                               |                                                   |                                                |                                                      |                |
| AT as Bectrony generation                                                                                                | \$1600                                            | 100.00                         | -                              |                                   | and the second second s | 5452.09                                                | 1,2194                  | 0.06384                                         | -40                                                    |                                         | 1                                             | 1 ( ) ( ) ( ) ( ) ( ) ( ) ( ) ( ) ( ) (           |                                                |                                                      |                |
| Lip.idfuela                                                                                                    | . 3900                                            | NCI                            |                                |                                   |                                                                                                    | 247.99                                                 | 1.0059                  | 0.00089                                         | -10                                                    |                                         |                                               |                                                   |                                                |                                                      |                |
| 330.044                                                                                                    | 49002                                             | ALL S                          |                                | -                                 |                                                                                                    | 2027                                                   | 0.04                    | 81.0                                            |                                                        |                                         |                                               | _                                                 |                                                |                                                      |                |
| Constant faile (6)                                                                                                    | 70.00                                             | THE R                          |                                | _                                 |                                                                                                    | 32                                                     | 10.01                   | 0.051                                           | -5                                                     |                                         |                                               | -                                                 |                                                |                                                      |                |
| Constraints Meta (1)                                                                                                    | 4000                                              | HL X                           |                                |                                   |                                                                                                    | 356.5                                                  | 0.12                    | 20%                                             | -10                                                    |                                         |                                               |                                                   |                                                |                                                      |                |
|                                                                                                    | 3500                                              | m,x                            |                                |                                   |                                                                                                    | 188                                                    | 1000                    | 0.00525                                         | 72                                                     |                                         |                                               |                                                   |                                                |                                                      |                |
|                                                                                                    | 700                                               | m <sub>e</sub> r               |                                | -                                 |                                                                                                    | 1010                                                   | 204                     | 0,000                                           | 2                                                      | _                                       | -                                             | -                                                 |                                                | -                                                    | _              |
| the state of the second state and power personalities                                                                    | 24,50                                             | HCV.                           |                                |                                   |                                                                                                    | 1914,015                                               | 0.004                   | 0.0001                                          | -41                                                    |                                         |                                               |                                                   |                                                |                                                      |                |
| C E E E E E E E E E E E E E E E E E E E                                                                                  | +500                                              | 10.5                           |                                |                                   |                                                                                                    | 323.20                                                 | 131.25                  | 9.0.27                                          |                                                        |                                         |                                               | -                                                 |                                                | -                                                    |                |
| 2                                                                                                    | 8000                                              | - mail                         |                                | -                                 | -                                                                                                    | 105                                                    |                         |                                                 |                                                        |                                         |                                               |                                                   |                                                | +                                                    | _              |
|                                                                                                    |                                                   |                                |                                |                                   |                                                                                                    |                                                        |                         | -                                               |                                                        |                                         |                                               |                                                   |                                                |                                                      |                |
|                                                                                                    |                                                   |                                |                                |                                   |                                                                                                    |                                                        | - 9                     | PCC weens Sdag                                  | # (11/80a                                              |                                         |                                               |                                                   |                                                |                                                      |                |
| Minimum level of appropriate is reacted to protect uperfide                                                              | vital business and mike                           | in information                 | i where it w                   | ald identify p                    | athida sedip                                                                                                    | Word Best Confident al Alto                            |                         | To implement the area                           | and note, unless care mark                             | rolling stapped lett                    | his CRT with the rote                         | earlies "C" New Yost T                            | inter selected in on                           | arge cells won't change                              | because of the |
| Writeway level of appropriate in reacted to protect confide<br>A Party well-collepse rows below TA1.6 and TA1.c $(p, h)$ | vital boones and wilks<br>offer 1 A1 blood 1 A7 c | içi informatio<br>Jevel when a | n where it w<br>at the sate of | uild identify p<br>just be mapric | orbi al ar versio<br>ordote of here                                                                                                    | weather or fident al data<br>confidential business and | mikters information and | To implement the auco     Orange calls move the | and some uners can mark<br>at contain no information ( | reliau risconi in t<br>i e ne banki vil | his CRT with the role<br>be calculated subbra | ean key "C" Nive that T<br>scally by the UNFCCC ( | ents saturated in or<br>eporting tool. No poly | arge cells won't change<br>on by the user in require | d.             |

#### **Generate JSON**

INTERGOVERNMENTAL PANEL ON CLIMSTE COST

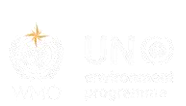

- Selecting this button allows you to generate a JSON file for export and subsequent upload to the UNFCCC ETF Reporting Tool.
- All tables of the CRT that belong to the selected CRT Data Set and settings selected below, will be serialized into the JSON file for selected years.
  - 1. Highlight the CRT Data Set for which you want to generate a JSON file.
  - 2. Select Generate JSON
  - **3. Select Sector(s)** you would like to include in the JSON file. You may include one, multiple, or all sectors
  - 4. Select specific table(s) of the CRT you would like to include in the JSON file.
  - 5. Select the Year(s) you want to include in the JSON file. You may, but do not have to, include all years that are in your CRT Data Set.
  - 6. Select "OK"

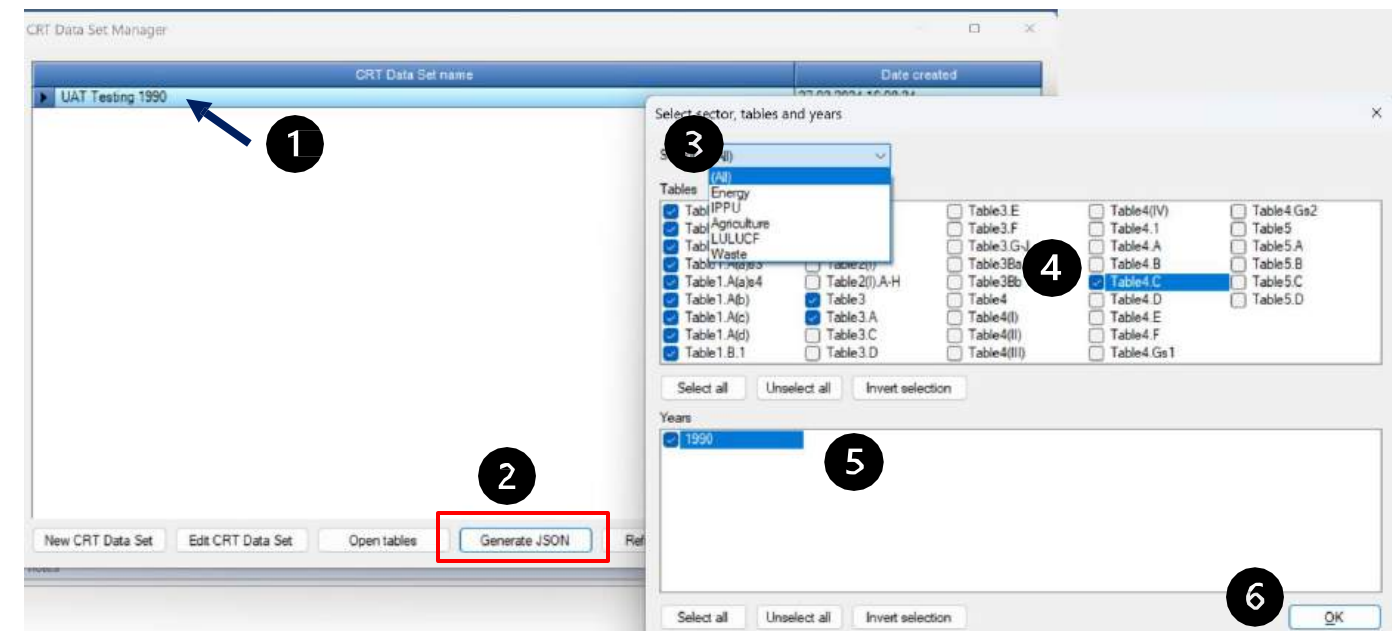

#### Notes:

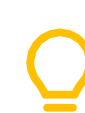

Recall, to access this screen navigate to the Main Menu and select Export/Import / Export / UNFCCC CRT

• At the time of drafting, the F gas tables of the IPPU sector are not yet available for export in JSON format.

#### **Generate JSON**

UUGG ( NTERGOVERNMENTAL PANEL ON CLIMBTE CHARGE

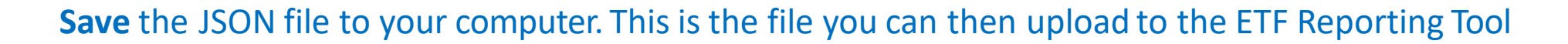

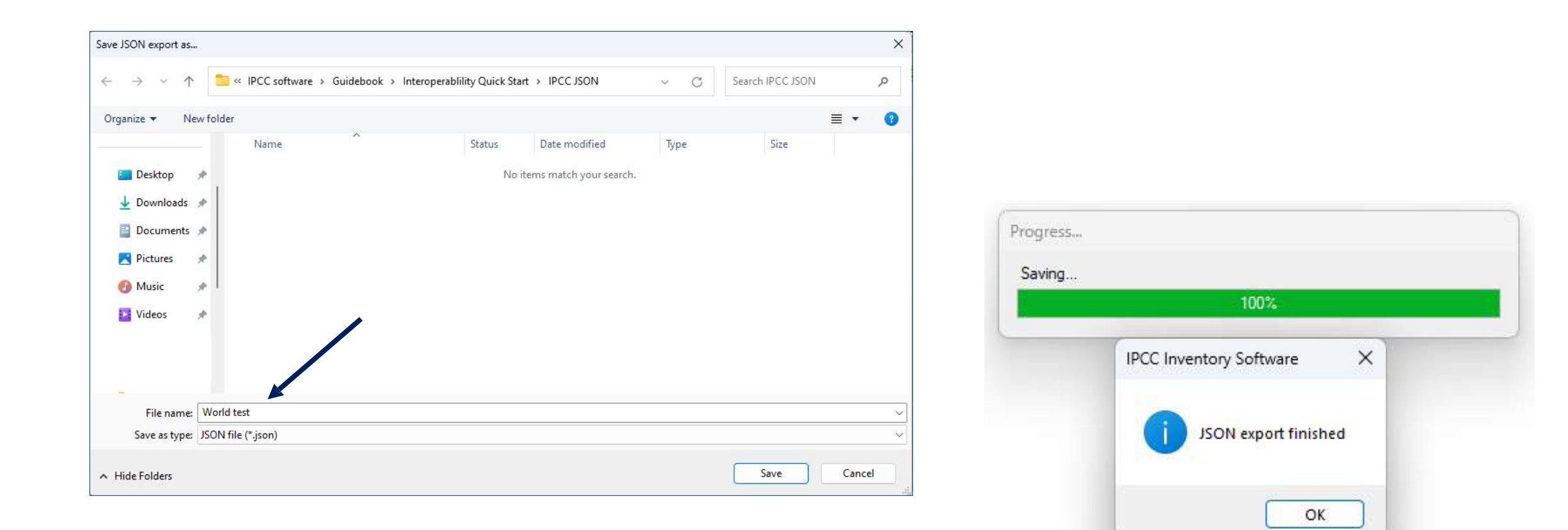